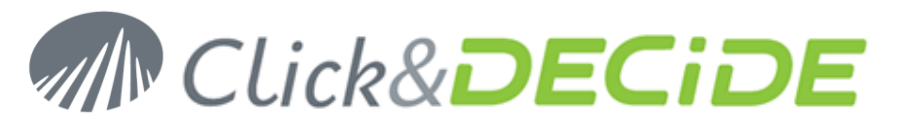

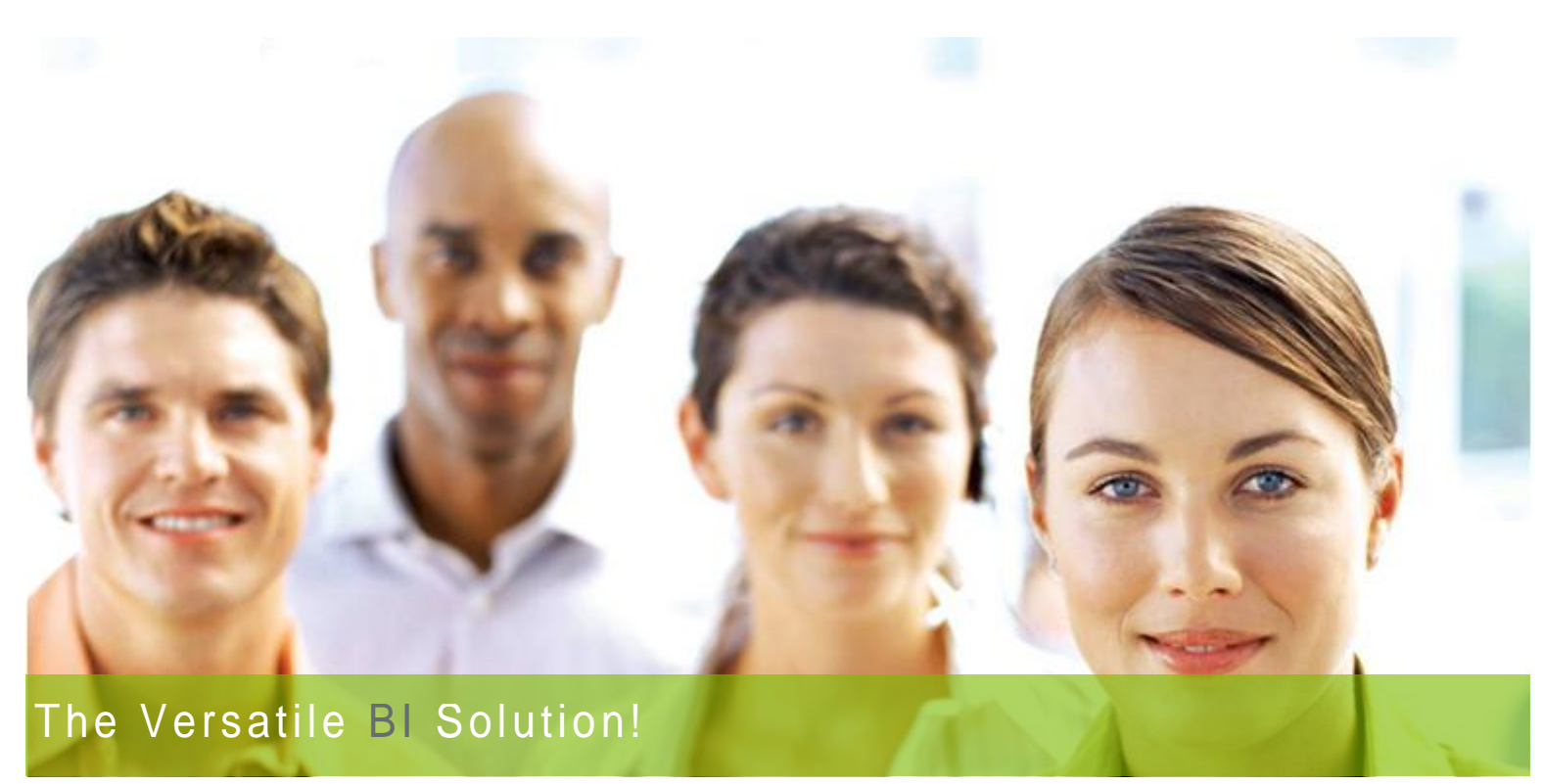

# **Click & DECiDE Quick Installation Guide**

### For Proof of Concept

### For Demonstrations

### For Free Evaluation Licenses

In this document, we are going to study how to install Click&DECiDE for a proof of concept, or a demonstration

Should you have any question about this document, or would you like some help, please contact:

Benoît Rostagni Tel: +33 1 79 71 84 22 GSM: +33 6 82 88 94 17 email: <u>benoit.rostagni@clickndecide.com</u>

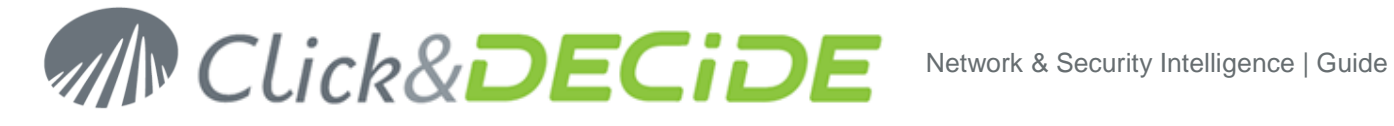

### **Table of Contents**

| 1. | Sc   | oft-Appliance installation                              | . 4 |
|----|------|---------------------------------------------------------|-----|
| 2. | Pr   | re-installation check list                              | . 4 |
|    | 2.1. | Hardware Environment                                    | . 4 |
|    | 2.2. | Software Environment                                    | . 4 |
| 3. | Ins  | stall Click & DECiDE - NSI                              | 5   |
|    | 3.1. | Turning on the Required IIS Features                    | 5   |
|    | 3.2. | Download and install the Framework .NET 3.5 SP1         | 5   |
|    | 3.3. | Download and extract the Click & DECiDE - NSI setup     | 5   |
|    | 3.4. | The Click and DECiDE - NSI Installation Wizard          | 6   |
| 4. | Сс   | onfiguration of Click&DECiDE NSI Demo device            | 10  |
|    | 4.1. | Enter your License Certificate                          | 10  |
| 5. | Ru   | un the first Demo test logs                             | 16  |
|    | 5.1. | View Performance counter                                | 16  |
|    | 5.2. | Log Acquisition                                         | 18  |
|    | 5.3. | Control the database insertion                          | 18  |
| 6. | Re   | eport Generation                                        | 20  |
|    | 6.1. | Generate a Dynamic Report                               | 21  |
| 7. | Re   | eport analysis                                          | 23  |
|    | 7.1. | Firewall report analysis                                | 23  |
|    | 7.2. | IPS report analysis                                     | 23  |
|    | 7.3. | Proxy report analysis                                   | 23  |
| 8. | Inv  | vestigation                                             | 24  |
|    | 8.1. | Firewall investigation                                  | 24  |
|    | 8.2. | IDS/IPS investigation                                   | 26  |
|    | 8.3. | Proxy investigation                                     | 29  |
| 9. | Ac   | dd you own devices                                      | 30  |
| 10 | ).   | Exercise solutions                                      | 31  |
| 11 |      | Data and Users available in Click&DECiDE Soft Appliance | 32  |
|    | 11.1 | . Data available in SQL database                        | 32  |
|    | 11.2 | . Users available                                       | 32  |
|    | 11   | I.2.1. Administrator user screen access:                | 32  |
|    | 11   | 1.2.2. Demonstration user screen access:                | 33  |
|    |      |                                                         |     |

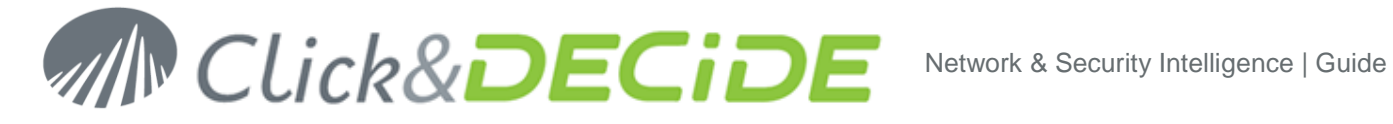

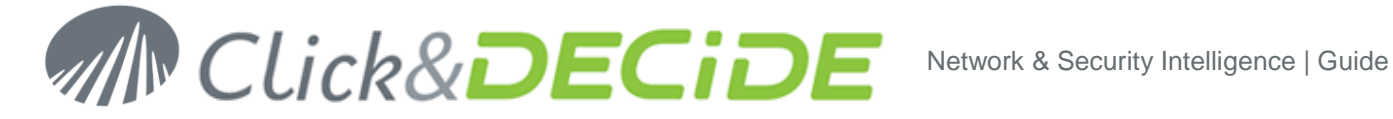

### 1. Soft-Appliance installation

If you are using a Soft Appliance, please refer to the following guide: Click&DECiDE\_NSI\_Soft\_Appliance\_Quick\_Installation\_Guide

> After installation of the soft Appliance, go directly to chapter 4 and validate the DEMO device installation before using it on your own equipments.

### 2. Pre-installation check list

#### Hardware Environment 2.1.

The hardware expected to test the solution can be a physical hardware or a logical hardware i.e. a virtual machine (Microsoft Virtual Server or VmWare).

Configuration expected:

- Single Processor Dual or Quad Core
- 2 to 4 Gb RAM
- 80 Gb usable disk, depending on test volume.

Note that if you use a virtual server, you may experience a lower quality of the response time due to the virtual disk architecture.

### 2.2. Software Environment

The software environment expected is server type system. For test purpose, you may also use a workstation environment:

Systems & Database

- Windows ® 7 32bit
  - Microsoft SQL Express 2005 (SP3) 32bit
  - Microsoft SQL Express 2008 (SP1) 32bit (preferred to 2005) 0
- Windows ® 7 64bit
  - Microsoft SQL Express 2008 (SP1) 64bit
- Windows ® 2003 (minimum SP2) 32bit
  - Microsoft SQL Server 2005 (SP3) 32bit
  - Microsoft SQL Express 2005
- Windows ® 2008 (minimum SP1) 32bit
  - Microsoft SQL Server 2008 (SP1) 32bit
  - Windows ® 2008 (minimum SP1) 64bit
    - Microsoft SQL Server 2008 (SP1) 64bit

Note that if you use Microsoft SQL Express 2005, you will be limited in concurrent access to the database and also in quantity of data for your tests (less than 500.000 EPD [Event Per Day]).

- Other Software requested:
  - Adobe Acrobat Reader (Minimum v7)

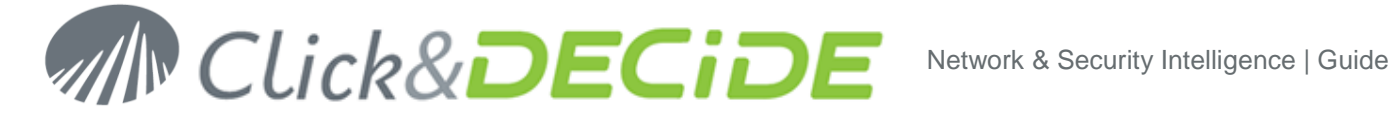

- IIS (Internet Information Service)
- Internet Explorer 7.0 (Minimum SP1) or higher version of IE 0
- Framework .NET 3.5 (Minimum SP1) 0
  - IIS must be installed before .NET

If not, or if you are not sure, please run the following command for the .NET directory: .NET Directory: C:\Windows\Microsoft.NET\Framework\v2.0.50727 Command to run: aspnet\_regiis -i

### 3. Install Click & DECiDE - NSI

Note: the operations described in this article require a full access to the computer. Be sure to be logged as an Administrator.

#### 3.1. **Turning on the Required IIS Features**

IIS is a Windows feature, to launch the Turn Windows Features On or Off module please follow the steps below:

- 1. Select Start> Control Panel.
- 2. Click Programs and Features.
- 3. Click Turn Windows Features On or Off
- 4. Select the following Internet Information Services features:
- 5. Web Management Tools
  - a. IIS Management Console
  - b. IIS Management Scripts and Tools
  - c. IIS Management Service
- 6. World Wild Web Services
  - a. Applications Development Features
    - i. ASP.NET
    - ii. ASP
  - b. Security
    - i. Basic Authentication
    - ii. Windows Authentication
- 7. Click OK

#### Download and install the Framework .NET 3.5 SP1 3.2.

Click&DECiDE need the Framework .NET to work properly. We recommend you to install the latest version before installing Click&DECiDE. Follow the link and install the framework:

http://www.microsoft.com/downloads/details.aspx?familyid=AB99342F-5D1A-413D-8319-81DA479AB0D7&displaylang=en

#### 3.3. Download and extract the Click & DECiDE - NSI setup

1. Check that you have downloaded the latest version of Click & DECiDE NSI. If you are not sure, please download the lastest release of Click & DECiDE from our web site: http://license.clickndecide.com/downloads/cndnsi request.aspx

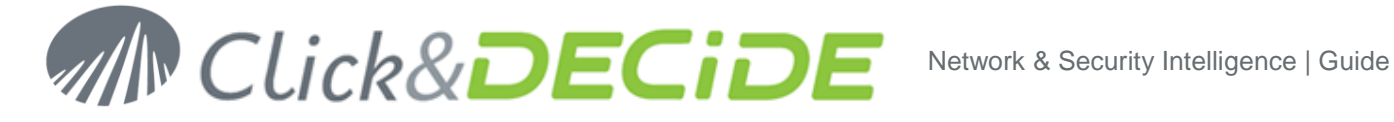

2. Download from the received email link, the latest release of Click&DECiDE.

| From:       | sales@clickndecide.com                                                  | Sent: | Wed 12/05/2010 17:06 |
|-------------|-------------------------------------------------------------------------|-------|----------------------|
| To:         | Benoit                                                                  |       |                      |
| Cc          |                                                                         |       |                      |
| Subject:    | Your Click & DECiDE - NSI Evaluation License                            |       |                      |
| 🖂 Message   | S license.d7cert (2 KB)                                                 |       |                      |
|             |                                                                         |       | -                    |
| Dear Sir/N  | Aadam,                                                                  |       |                      |
|             |                                                                         |       |                      |
| Many that   | aks for registering for the Click & DECiDE - NSI                        |       |                      |
| indity that |                                                                         |       |                      |
| About t     | he License Certificate                                                  |       |                      |
| • P         | lease find your Evaluation License in the attached license.d7cert file. |       |                      |
|             |                                                                         |       |                      |
| Downlo      | ading Click & DECiDE - NSI                                              |       |                      |
| You can o   | download Click & DECiDE - NSI here:                                     |       |                      |
| http://www  | v.clickndecide.com/downloads/evalsetup/CnD-NSI.10.01.02.exe             |       |                      |
|             |                                                                         |       | -                    |
|             |                                                                         |       |                      |

- 3. Save the license file on the disk.
- 4. Choose where you want to extract the files required for the installation.

| Click and DECiDE - Network Security Intelligence - InstallShield Wizard                                                                      | × |
|----------------------------------------------------------------------------------------------------|---|
| Location to Save Files<br>Where would you like to save your files?                                                                           |   |
| Please enter the folder where you want these files saved. If the folder does not exist, it will be created for you. To continue, click Next. |   |
| Save files in folder:                                                                                                    |   |
| C:\Program Files\Click and DECiDE\NSISetupFiles                                                                                              |   |
| <u>C</u> hange                                                                                                    |   |
| InstallShield                                                                                                    |   |

- 5. Click Next.
- 6. Wait for the extraction to complete. The Click and DECiDE NSI Installation Wizard will launch.

#### The Click and DECiDE - NSI Installation Wizard 3.4.

- 1. If you have any prerequisites, click **Install** to install them.
- 2. On the Welcome to Installshield Wizard for Click and DECiDE NSI dialog, click Next.

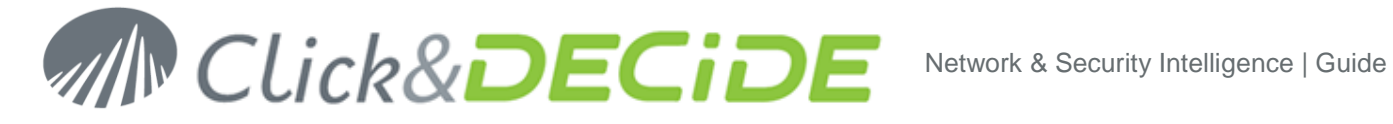

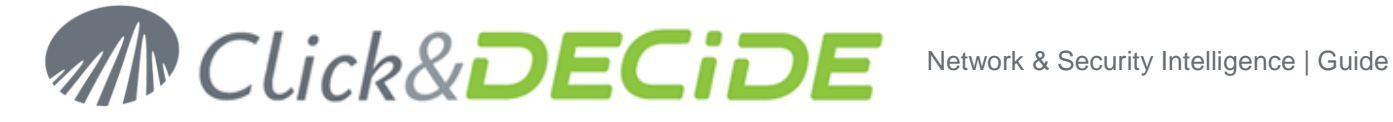

On the License Agreement dialog, read the license agreement and select I accept the terms in the 3. license agreement to continue.

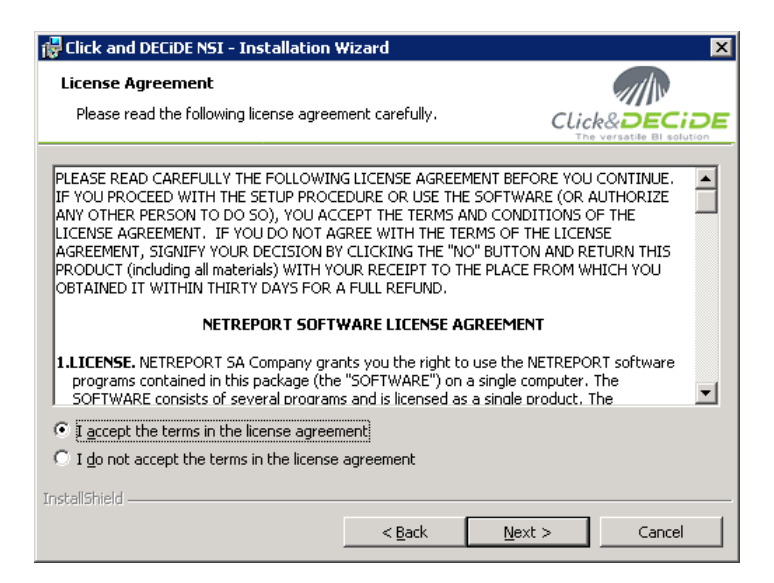

- 4. Click Next.
- 5. On the **Destination Folder** dialog, select a folder on a partition with enough hard disk space. See recommendations:

http://www.clickndecide.com/downloads/WebDoc/Support/ClicknDECiDE\_NSI\_Database\_Archive Disk\_Size.zip

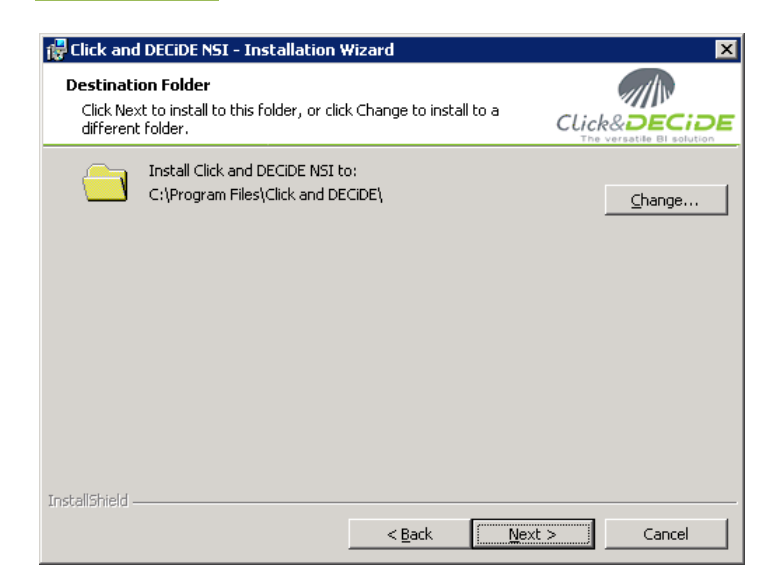

6. Click Next.

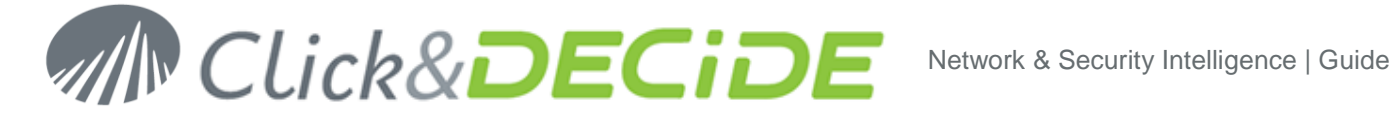

7. On the Setup Type dialog, choose Click and DECiDE NSI Typical Solution.

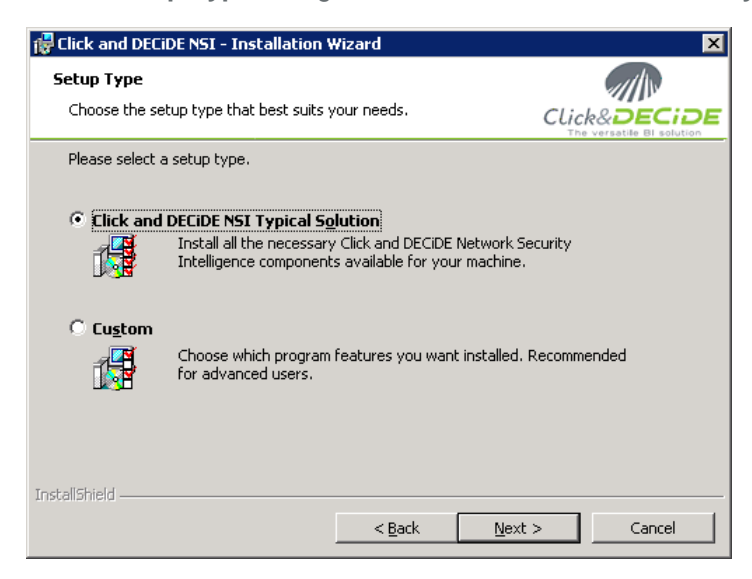

- Click Next. 8
- Click Install. 9
- 10. Wait for the installation to complete.
- 11. On the Installshield Wizard Completed dialog, Click Finish.

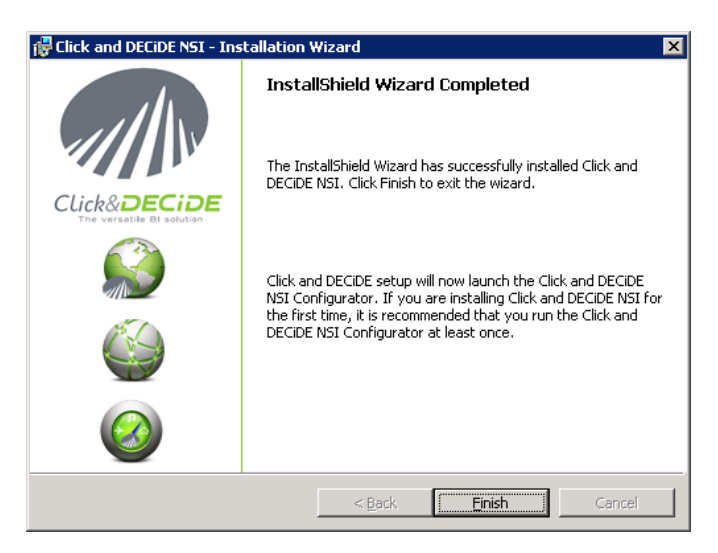

12. The installation asks for a reboot. Save all your documents and close all your application and click Yes. 🙀 Click and DECiDE NSI Installer Information X

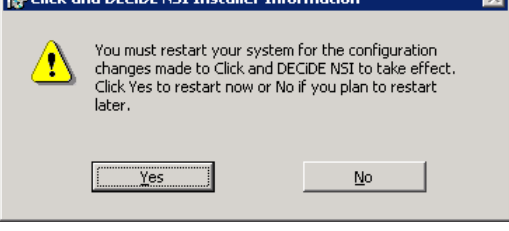

Congratulation, the installation is now finished!

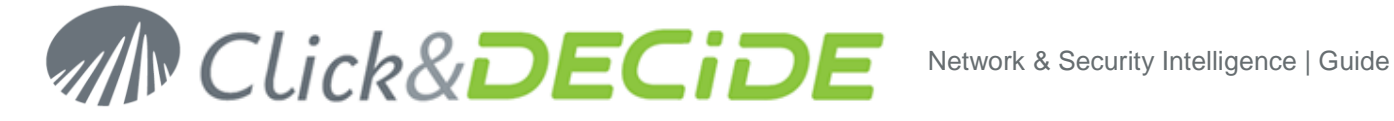

### 4. Configuration of Click&DECiDE NSI Demo device

#### **Enter your License Certificate** 4.1.

1. After rebooting your machine, the Log Source Configuration launches and asks for a License Certificate.

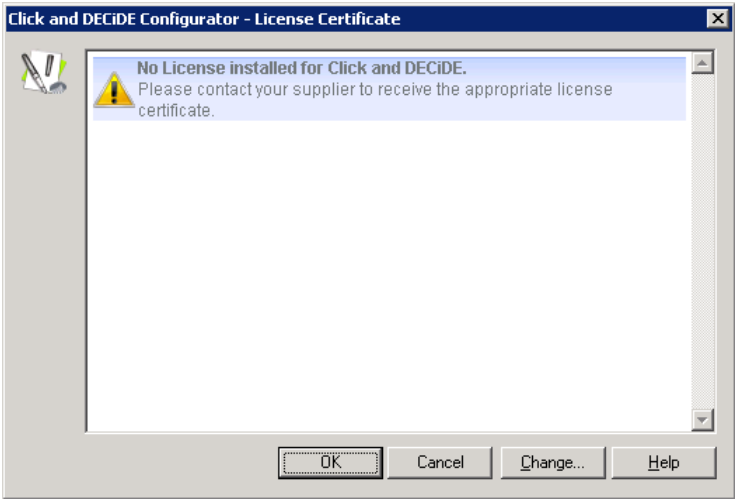

- 2. Click Change...
- 3. Select the License Certificate we sent you for Click & DECiDE - NSI 10.1.2.

| Click and I | DECIDE Configurator - License Certificate X                                                                                                    |
|-------------|----------------------------------------------------------------------------------------------------|
| <u>NU</u>   | This Certificate was delivered to:<br>NET REPORT<br>This License authorizes you to use version of:<br>Click and DECIDE - for NSI Enterprise                                                                                                    |
|             | Business Application Intelligence<br>Enterprise Edition v10.1           Builder         1 CAL user(s)           WebPortal         5 CAL user(s)           WebPortal         5 Concurrent user(s)(Client Access)           Scheduled Tasks         Yes           Project Types         NSI Projects (Execute only)           Maintenance Agreement         Valid until 1/31/2011 |
|             | Network & Security Intelligence           Enterprise v10.1           Daily Records         200000           Maintenance Agreement         Valid until 1/31/2011                                                                                                    |
|             | This Certificate will expire on: <b>1/31/2011</b><br>Internal Use Only                                                                                                    |
|             | OK Cancel Change Help                                                                                                    |

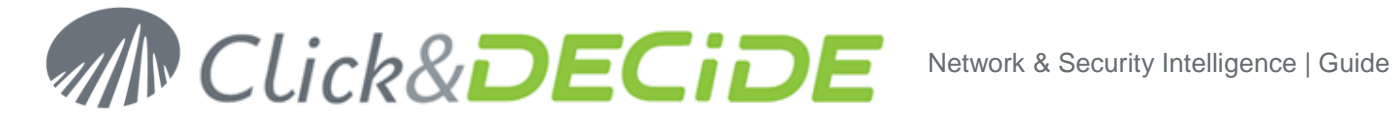

- 4. Click OK.
- 5. Select the Demo device

| 🚬 Click and DECiDE - Demo Usage Configurator 🛛 🔀 |                                              |  |  |  |  |  |
|--------------------------------------------------|----------------------------------------------|--|--|--|--|--|
| * Device Ture lastelled                          |                                              |  |  |  |  |  |
|                                                  |                                              |  |  |  |  |  |
| Type Number of Devices                           | Add                                          |  |  |  |  |  |
|                                                  |                                              |  |  |  |  |  |
|                                                  | Change                                       |  |  |  |  |  |
| Click and DECIDE - Demo Usage Configu            | rator - Add Device                           |  |  |  |  |  |
| cick and becibe being objecting                  |                                              |  |  |  |  |  |
| Select the device type that you want to add.     | ľ.                                           |  |  |  |  |  |
|                                                  | F I                                          |  |  |  |  |  |
| Device Tupe                                      | Category                                     |  |  |  |  |  |
| Aladdin eSafe                                    | E-mail Content Filtering                     |  |  |  |  |  |
| Aladdin eSafe v5.2                               | Content Filtering                            |  |  |  |  |  |
| - I Apache                                       | Web Site                                     |  |  |  |  |  |
| ARKOON Network Security                          | Firewall; Proxy; Intrusion Prevention System |  |  |  |  |  |
| Blue Loat<br>Check Point (Real Time)             | Proxy; Content Filtering                     |  |  |  |  |  |
| Check Point Firewall (Command Line Flat Fil      | le) Firewall                                 |  |  |  |  |  |
| Check Point Firewall (GUI Flat File)             | Firewall                                     |  |  |  |  |  |
| Check Point Syslog UTM                           | Firewall                                     |  |  |  |  |  |
| Lisco Firewalls                                  | Firewall                                     |  |  |  |  |  |
| Cisco IronPort-S                                 | Proxu                                        |  |  |  |  |  |
| Clavister                                        | Firewall                                     |  |  |  |  |  |
| Demo                                             | Firewall; Proxy; Intrusion Prevention System |  |  |  |  |  |
| Deny All                                         | Intrusion Prevention System; Web Site        |  |  |  |  |  |
|                                                  | <b>_</b>                                     |  |  |  |  |  |
| OK Cancel <u>H</u> elp                           |                                              |  |  |  |  |  |
|                                                  |                                              |  |  |  |  |  |
| License Certificate                              |                                              |  |  |  |  |  |
| View or update your current Click ar             | nd DECIDE License Certificate                |  |  |  |  |  |
|                                                  | Settings                                     |  |  |  |  |  |
|                                                  |                                              |  |  |  |  |  |
|                                                  |                                              |  |  |  |  |  |
| _                                                | UN Lancel Apply <u>H</u> elp                 |  |  |  |  |  |

- 6. Click **Ok** and **OK** again, than **Finish**.
- 7. Click Settings... in the Network section.
- 8. Configure the section by adding :
  - a. A single DMZ web server at IP 194.206.126.204
  - b. A public DMZ network 192.168.2.0 / 255.255.255.0
  - c. If you are connected to internet, and only if you wish to view the IP resolution, you may Enable the Global Reverse DNS resolution

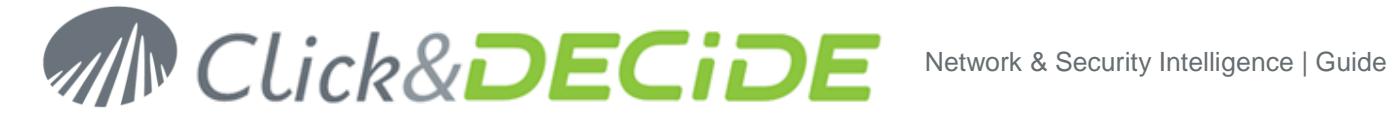

| Type         From         Type         Name         OK           SINGLE         194.206.126.204         DMZ         WebServer         Cancel           Internal         DMZ         WebServer         Help           external IP Add         DMZ         WebServer         Edd           194.206.126.204         DMZ         WebServer         Edd           194.206.126.204         DMZ         WebServer         Edd           194.206.126.204         DMZ         VebServer         Edd           192.168.20         255.255.255         DMZ         Public           192.168.00         192.168.255.255         Internal 192         Ehemove           100.0.0         10.255.255.255         Internal 10         Ehemove           172.16.00         172.31.255.255         Internal 172         Ehemove           127.0.01         Local host         Move Up           255.255.255.255         Broadcast         Move Up           0.0.0         255.255.255.254         External | ck and                                                                                                    | DECiDE - Demo              | Usage Configura                  | tor - Network Change                | ×                            |                   |
|----------------------------------------------------------------------------------------------------|----------------------------------------------------------------------------------------------------|----------------------------|----------------------------------|-------------------------------------|------------------------------|-------------------|
| From         To/Mask         Name         Add           194,206,126,204         DMZ WebServer         Change         Change           192,168,2.0         255,255,255.0         DMZ Public         Change           192,168,0.0         192,168,255,255         Internal 10         Change           172,16,0.0         172,31,255,255         Internal 172         Remove           1255,255,255         Broadcast         Move Up           0,0.0         255,255,254         External         Move Down                                                                                                    | Tyr<br>SINGI                                                                                                    | pe<br>LE 💌 194.20          | From DMZ                         | Type Name<br>WebServer<br>nal       | OK<br>Cancel<br><u>H</u> elp |                   |
| From         To/Mask         Name           194.206.126.204         DMZ WebServer         Add           192.168.20         255.255.255.0         DMZ Public         Ehange           192.168.0.0         192.168.255.255         Internal 192         Ehange           100.0.0         10.255.255.255         Internal 10         Emove           172.16.0.0         172.31.255.255         Internal 172         Emove           255.255.255         Broadcast         Move Up           0.0.0         255.255.255.254         External                                                                                                    |                                                                                                    |                            |                                  |                                     |                              | external IP Addr  |
| From         To/Mask         Name           194.206.126.204         DMZ WebServer         Ehange           192.168.2.0         255.255.255         DMZ Public           192.168.0.0         192.168.255.255         Internal 192           10.0.0         10.255.255.255         Internal 10           172.16.0.0         172.31.255.255         Internal 172           127.0.01         Local host         Move Up           0.0.0         255.255.254         External                                                                                                    | c and                                                                                                    | DECiDE - Demo              | Usage Configura                  | tor - Network Connecti              | on Settings                  |                   |
| Image: Product state         DMZ WebServer           194.206.126.204         DMZ VebServer           192.168.20         255.255.255.0         DMZ Public           192.168.20         192.168.255.255         Internal 192           10.0.0         10.255.255.255         Internal 192           10.0.0         10.255.255         Internal 172           127.0.0.1         Local host           255.255.255         Broadcast           0.0.0         255.255.255.254           External         Move Up                                                                                                    |                                                                                                    | From                       | To/Mask                          | Name                                |                              | Add               |
| 102.100.00         102.55.255         Internal 10         Remove           100.00         10255.255         Internal 10         Remove           172.16.0.0         172.31.255.255         Internal 172           127.0.0.1         Local host         Move Up           0.0.0         255.255.255.254         External                                                                                                    | Image: 194.206.126.204         DMZ WebServer           192.168.2.0         255.255.0         DMZ Public           192.168.2.0         192.168.2.0         192.168.2.0 |                            |                                  |                                     |                              | <u>C</u> hange    |
| 127.0.0.1         Local host           255.255.255.255         Broadcast           0.0.0         255.255.255.254           External         Move Down                                                                                                    |                                                                                                    | 10.0.0.0<br>172.16.0.0     | 10.255.255.255<br>172.31.255.255 | Internal 10<br>Internal 172         |                              | <u>R</u> emove    |
| Move <u>D</u> own                                                                                                    |                                                                                                    | 255.255.255.255<br>0.0.0.0 | 255.255.255.254                  | Local nost<br>Broadcast<br>External |                              | Move <u>U</u> p   |
|                                                                                                    |                                                                                                    |                            |                                  |                                     |                              | Move <u>D</u> own |
|                                                                                                    |                                                                                                    |                            |                                  | ОК                                  | Cancel                       | <u>H</u> elp      |

- 9. Click OK.
- 10. Click Settings... in the Database section.
- 11. Select your database and test your database connection.

Note: Click and DECiDE - NSI uses Windows Authentication to connect to the database. For a remote database connection, additional steps are required. Please refer to the Knowledge Base Article: How to Connect to Remote SQL Server at: http://www.clickndecide.com/downloads/WebDoc/CnDRnD/KBA/KBA200\_How\_to\_Connect\_to\_Re

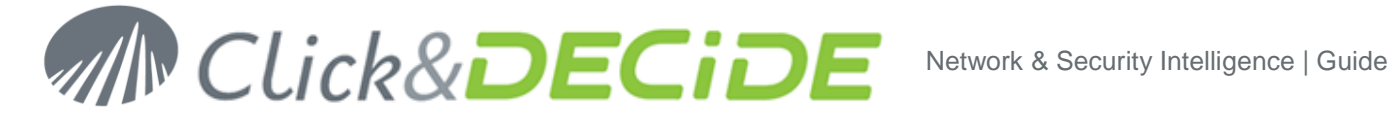

12. Note that the Log Source Configuration tool will perform an update of your database.

| Click and DECiDE - Demo Usage Configurator - Database Settings |                                                                                                    |                                              |  |  |  |                                             |
|----------------------------------------------------------------|----------------------------------------------------------------------------------------------------|----------------------------------------------|--|--|--|---------------------------------------------|
| 😂 🛛 Database Connection Settings                               |                                                                                                    |                                              |  |  |  |                                             |
|                                                                | Please use only Case Ir                                                                            | nsensitive settings.                         |  |  |  |                                             |
|                                                                | Database Server:                                                                                   | Local SQL Server                             |  |  |  |                                             |
|                                                                | Server Name:                                                                                       | NETREPORT-SRV1                               |  |  |  |                                             |
|                                                                | Server Instance:                                                                                   | MSSQLSERVER                                  |  |  |  |                                             |
|                                                                |                                                                                                    |                                              |  |  |  |                                             |
|                                                                | – Login –––––                                                                                      |                                              |  |  |  |                                             |
|                                                                | Windows User:                                                                                      | NT AUTHORITY'Local System                    |  |  |  |                                             |
|                                                                | Password:                                                                                          | Tear                                         |  |  |  |                                             |
|                                                                | Database Upda                                                                                      | te Setting                                   |  |  |  |                                             |
|                                                                | Consigure the update settings for the     Successful Database connection.     Delete existing data |                                              |  |  |  |                                             |
|                                                                |                                                                                                    |                                              |  |  |  |                                             |
| Database Time Zone Set                                         |                                                                                                    |                                              |  |  |  |                                             |
|                                                                |                                                                                                    |                                              |  |  |  | Use UTC offset (Coordinated Universal Time) |
|                                                                | Time Zone: (GMT+01                                                                                 | :00) Brussels, Copenhagen, Madrid, Paris 📃 📃 |  |  |  |                                             |
|                                                                | 🔽 Adjust                                                                                           | for Daylight Saving Time (DST)               |  |  |  |                                             |
| Powered by                                                     | Click and DECiDE                                                                                   | OK Cancel <u>H</u> elp                       |  |  |  |                                             |

- 13. Click **OK**.
- 14. Click Settings... in the Scheduled Tasks section.
- 15. Configure the purge parameters and the start time of the Click & DECiDE NSI scheduled task.

| Click and | DECiDE - for NSI Enterprise Configurator - T                                       | asks Scheduling                           | × |
|-----------|------------------------------------------------------------------------------------|-------------------------------------------|---|
| 14        | Scheduling<br>Run the Consolidation, Aggregation, Purge a                          | and Report Tasks everyday at 👔:00:00 AM 🚊 |   |
|           | Purge Settings<br>Detailed Data                                                    | Aggregated Data                           |   |
|           | <ul> <li>Velete al data arter treatment.</li> <li>Keep last 7 and days.</li> </ul> | Keep last 12 • months of data.            |   |
|           |                                                                                    | OK Cancel <u>H</u> elp                    |   |

- 16. Click OK.
- 17. Click Settings... in the Web Portal section.
- 18. Select Click and DECiDE Authentication.

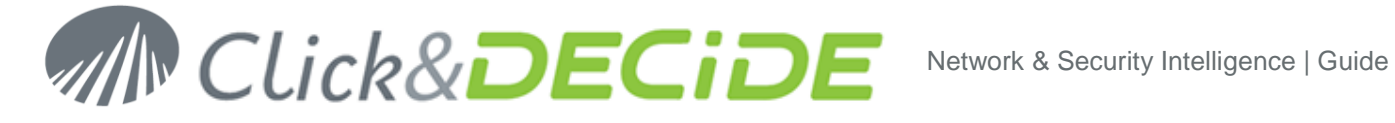

19. Enter your SMTP server as well as the email address for mail alerts.

| Click and | DECiDE - for NSI Enterprise Configurator - Web Portal Settings     | × |
|-----------|--------------------------------------------------------------------|---|
|           | Web Portal Authentication Mode                                     | ] |
|           | C Windows Authentication                                           |   |
|           | Click and DECiDE Authentication                                    |   |
|           | Mail Server (SMTP)                                                 | 1 |
|           | smtp.company.com                                                   |   |
|           | Mail Action Settings                                               | 1 |
|           | Enter the e-mail addresses to use to send Click and DECiDE alerts. |   |
|           | From: nsi@company.com                                              |   |
|           | To: admin@company.com                                              |   |
|           | OK Cancel <u>H</u> elp                                             |   |

- 20. Click **OK**.
- 21. Click Settings... in the Log Archive section.
- 22. Configure your Log Archive settings. A simple "All Logs" configuration can be set-up as shown:

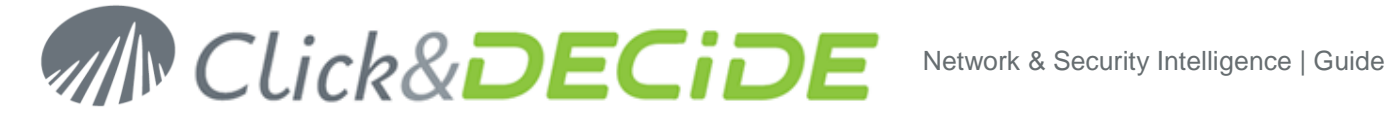

| Click and | Decide - D                                      | emo Usage Configurat                                                                               | or - Log Archive Settings                                                                                                  |                                                                                  | ×              |
|-----------|-------------------------------------------------|----------------------------------------------------------------------------------------------------|----------------------------------------------------------------------------------------------------|----------------------------------------------------------------------------------|----------------|
|           | - Log Stora<br>Log Stora<br>Vault. Log<br>%NETR | ige Settings<br>gegenerates files in Native<br>Storage does not treat oth<br>EPORT_STORAGE% Envi   | e and/or Enriched CSV Format for temp<br>rer Flat File Logs which can be directly<br>ironment Variable: • C:\NetReportStor | orary storage before they are archi<br>archived in the Archive Directory.<br>age | ved by the Log |
|           | The enviro                                      | onment variable defines the                                                                        | e default directory for the log storage ac                                                                                 | ctions.                                                                          |                |
|           | - <b>Log Vauli</b><br>Verifies da               | t General Settings<br>ata integrity, compresses ar                                                 | nd encrypts logs for long-term archival.                                                                                   |                                                                                  |                |
|           | Archive                                         | e Directory:                                                                                       | C:\NetReportArchives                                                                                                    | Þ                                                                                |                |
|           | Archive<br>Archive                              | Files from %NETREPORT<br>Other Flat File Logs from B                                               | [_STORAGE% Directory Older than<br>Elsewhere Older than                                                                    | 2 Day(s)  2 Day(s)                                                               |                |
|           | Allo                                            | w real-time archival                                                                               | C Archive everyday at                                                                                                    | 12:00:00 AM                                                                      |                |
|           | 🔽 Pur                                           | ge Archive Files Older thar                                                                        | n                                                                                                    | 1 Year(s) 💌                                                                      |                |
|           | 🗖 Allo                                          | w User to Delete                                                                                   |                                                                                                    |                                                                                  |                |
|           | Security                                        | Elick and DECiDE - Dem                                                                             | no Usage Configurator - Add Devi                                                                                           | ce Logs to Archive                                                               | ×              |
|           | Encry                                           | General                                                                                            |                                                                                                    |                                                                                  |                |
|           | Device L                                        | Configuration Name:                                                                                | All Logs                                                                                                    |                                                                                  |                |
|           | To enab<br>the follov                           | Spied Directory:                                                                                   | •%NETREPORT_STORA                                                                                                    | GE%                                                                              |                |
|           |                                                 | File Name:                                                                                         | × × .                                                                                                    |                                                                                  |                |
|           | Configur                                        |                                                                                                    |                                                                                                    |                                                                                  | vdd            |
|           |                                                 | Security                                                                                           |                                                                                                    |                                                                                  | ange           |
|           |                                                 | Verity Data Inte                                                                                   | egnty                                                                                                    |                                                                                  | emove          |
|           |                                                 | 🔽 Encrypt Data                                                                                     |                                                                                                    |                                                                                  | 011070         |
|           | ⊂Archive<br>Select ≀                            | Transfer Archive Files<br>After files have been ar<br>local copy or FTP trans<br>Archive File Tran | rchived via the Log Vault, you can mov<br>sfer.<br>nsfer disabled.                                                         | ve them to another location via                                                  |                |
|           |                                                 |                                                                                                    | ОК                                                                                                    | Cancel <u>H</u> elp                                                              |                |

- 23. Click OK.
- 24. Click **OK** to apply your configuration.
- 25. Confirm your choice and wait for the Log Source Configuration tool to complete the process.
- 26. Close the Log Source Configuration.

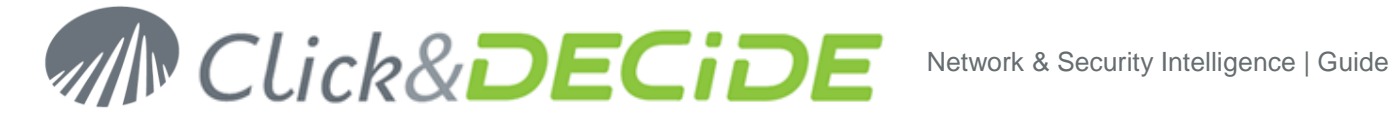

### 5. Run the first Demo test logs

#### **View Performance counter** 5.1.

- 1. Start the log treatment.
- 2. Open the Performance Counters: Start>Administrative Tools>Performance.
- 3. Click the + in the toolbar.
- 4. Select the NetReport Filter Engine Performance object and select All counters.

| Add Counters                                                                                     | ? ×                         |
|--------------------------------------------------------------------------------------------------|-----------------------------|
| <ul> <li>Use local computer counters</li> <li>Select counters from computer:</li> </ul>          |                             |
| \\RR0-W2003-32                                                                                   | <b>•</b>                    |
| Performance <u>o</u> bject:<br>NetReport Filter Engine                                           |                             |
| All counters                                                                                     | O <u>A</u> ll instances     |
| C Select counters from list:                                                                     | Select instances from list: |
| # nelif processed<br># of nelif in error queue<br># of nelif in queue<br>Rate of nelif processed | NetReport Filter Engine     |
| A <u>d</u> d <u>E</u> xplain                                                                     |                             |
|                                                                                                  | <u>C</u> lose               |

- 5. Click Add.
- 6. Click Close.
- 7. Save the performance Counter on your Desktop under the name **ClicknDECiDE** Perfmon

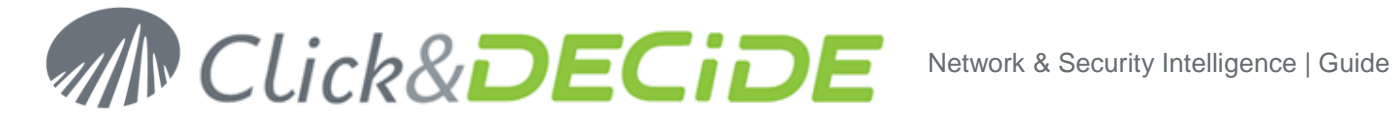

8. Check that you don't have any nelrf (Click And DECiDE events) in the error queue.

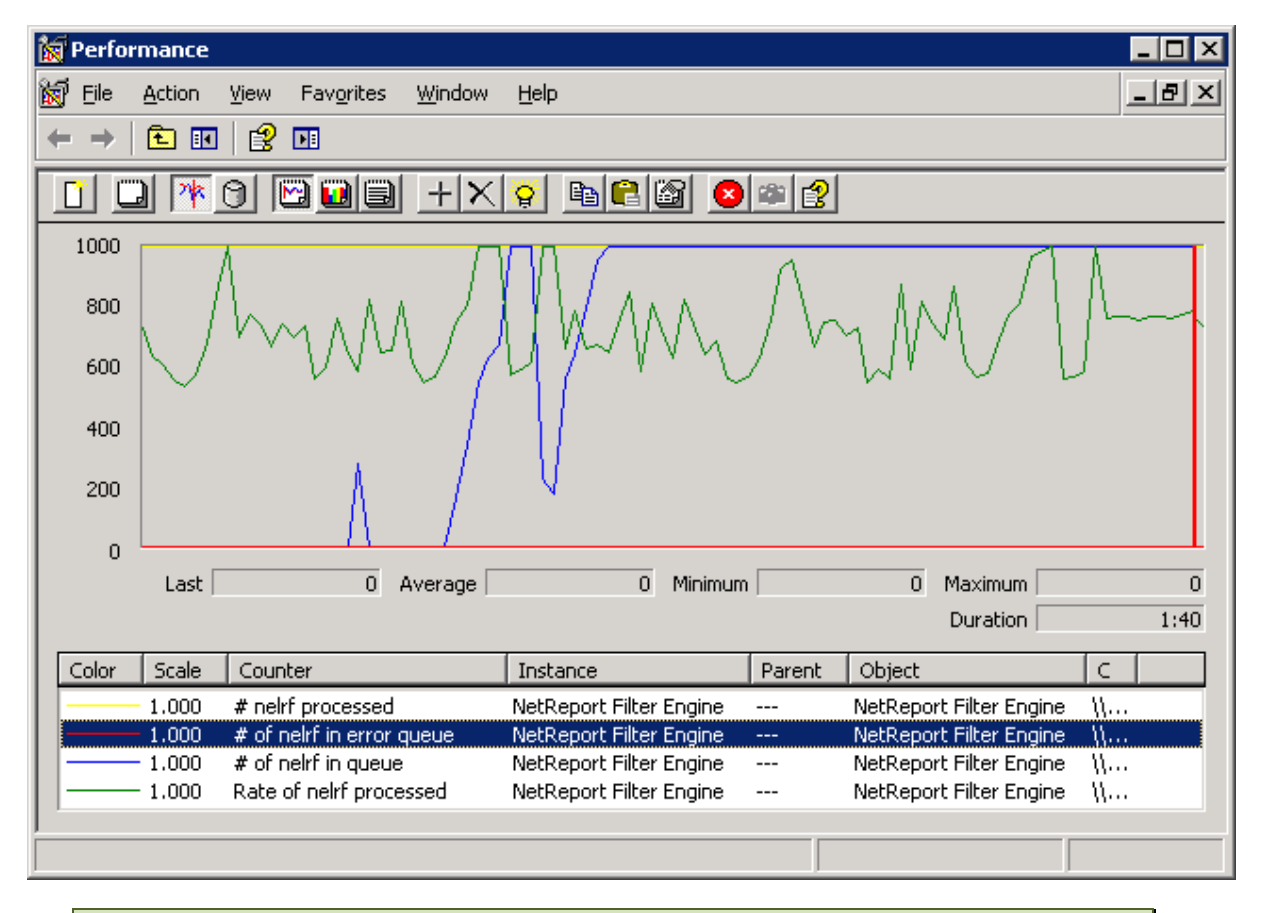

Note: the engine queues are stored in the folder C:\Program Files\Click and DECiDEWSI/Error agent Storage. You can modify the destination of these files by changing the registry value: HKEY LOCAL MACHINE\SOFTWARE\WetReport\MC\Agents\Error\StoragePath.

You have to restart the Click & DECiDE Filter Engine service after any change

Note that the "rate of nelrf processed" varies from an average of 100 to more than 5.000 depending on hardware (processors, numbers of cores, memory and HD speed) and also the software (windows 7, 2003, 2008, architecture 32b or 64b, MS SQL express, standard, enterprise... and also 2005 – 2008...)

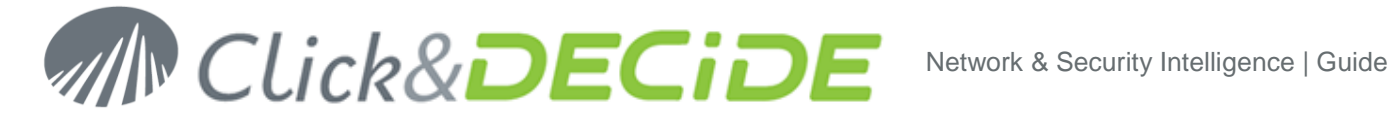

#### 5.2. Log Acquisition

- 1. Open an disk explorer to the directory D:\Program Files\Click and DECiDE\NSI\Logs\Engine\Flatfile\Demo
- 2. Copy and paste the 3 files into new files name

| Name                     | Date modified    | Туре     | Size     |
|--------------------------|------------------|----------|----------|
| 1 - ips.csv              | 20/05/2009 14:27 | CSV File | 31 KB    |
| 2 - firewall.csv         | 20/05/2009 14:27 | CSV File | 820 KB   |
| 📋 3 - proxy.csv          | 20/05/2009 14:27 | CSV File | 3,935 KB |
| Copy of 1 - ips.csv      | 20/05/2009 14:27 | CSV File | 31 KB    |
| Copy of 2 - firewall.csv | 20/05/2009 14:27 | CSV File | 820 KB   |
| Copy of 3 - proxy.csv    | 20/05/2009 14:27 | CSV File | 3,935 KB |

3. Check with the Performance Counter that log are processed You will get information there in the 10 second following the copy of the files.

#### Control the database insertion 5.3.

- 1. Open Web Portal: Start>All Programs>Click and DECiDE>Web Portal.
- 2. If not in windows authentication mode, login as a member of NetReport Admin group, in Click&DECiDE authentication mode.

The default ID/PWD is admin/admin

- 3. Navigate to NSI Utilities/Database Status.
- 4. Open the project for the category of the log you have acquired. For example: Firewall Statistics Utilities.

| 🖉 Click and DECiDE Web Portal - Menus                | 🖉 Click and DECIDE Web Portal - Menus - Windows Internet Explorer 📃 🗖 🗙 |                        |                      |  |  |  |  |  |
|------------------------------------------------------|-------------------------------------------------------------------------|------------------------|----------------------|--|--|--|--|--|
| SS v lei http://localhost/dvweb/l                    | Menulaspx 💽 🗟 🐓 🗙                                                       | bing Bing              | <b>₽</b> •           |  |  |  |  |  |
| 🚖 Favorites 🛛 🄏 Click and DECiDE Web I               | Portal - Menus                                                          |                        |                      |  |  |  |  |  |
| M Click                                              | <b>DECIDE</b>                                                           |                        |                      |  |  |  |  |  |
| Web Server Configuration                             | Firewall Statistics Utilities                                           | Size Modification      | Creation             |  |  |  |  |  |
|                                                      | 💷 <u>1 - Selected Record Details</u>                                    | 0 1/21/2010 5:14:15 PM | 9/2/2004 10:43:08 AM |  |  |  |  |  |
| 🖃 🚞 NSI Utilities                                    | 🐙 <u>2 - Number of Records in the Firewall Tables</u>                   | 0 1/21/2010 5:20:02 PM | 9/2/2004 10:43:08 AM |  |  |  |  |  |
| 🖃 📾 Database Status                                  | 🗐 <u>3 - Address Definition Management</u>                              | 0 1/21/2010 4:07:29 PM | 9/2/2004 10:43:08 AM |  |  |  |  |  |
| Firewall Statistics Utilities Click and DECIDE Audit | 🕼 <u>4 - Firewall Aggregation Process Status</u>                        | 0 4/28/2010 4:57:31 PM | 9/2/2004 10:43:08 AM |  |  |  |  |  |
| 🚰 Proxy Statistics Utilities                         |                                                                         |                        |                      |  |  |  |  |  |
| 🗉 🚞 NSI Alert Management                             |                                                                         |                        |                      |  |  |  |  |  |
| Scheduled Tasks & Tasks                              |                                                                         |                        |                      |  |  |  |  |  |
| Content Builder                                      |                                                                         |                        |                      |  |  |  |  |  |
| Web Server Administration                            |                                                                         |                        |                      |  |  |  |  |  |
|                                                      |                                                                         |                        |                      |  |  |  |  |  |

5. Open the report 2 - Number of Records in the Firewall Tables.

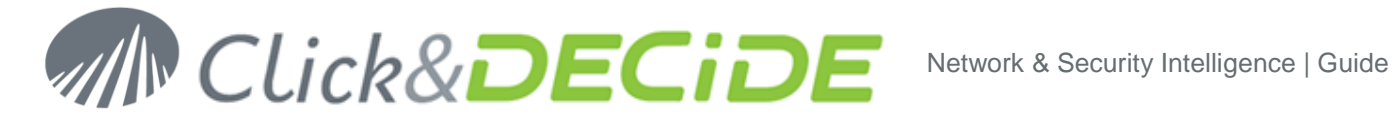

6. Enter the time interval corresponding to the date of your logs. For example, if you are parsing logs from 10 days ago, enter 10 in the first text box.

| Click and DECiDE Web Portal - Menus    | 🖉 Click and DECiDE Web Portal - Menus - Windows Internet Explorer 📃 🗆 🗙                                      |                                                                                                    |             |  |  |  |  |
|----------------------------------------|----------------------------------------------------------------------------------------------------|----------------------------------------------------------------------------------------------------|-------------|--|--|--|--|
| COO - Attp://localhost/dvweb/f         | nenu, aspx                                                                                                   | 💌 🗟 👉 🗙 🔁 Bing                                                                                                    | <b>₽</b> ▼  |  |  |  |  |
| 🔶 Favorites 🛛 🄏 Click and DECiDE Web I | Portal - Menus                                                                                               |                                                                                                    |             |  |  |  |  |
| Click& DECIDE                          |                                                                                                    |                                                                                                    |             |  |  |  |  |
| Web Server Configuration               | 🚹 🗐 욿 🗌 Parame                                                                                               | ters Result Both                                                                                                    |             |  |  |  |  |
|                                        | From: Today - X days To: Today - Y days Start time: Stop time: Firewall? (Ignore for all) Output Format: PDF | 2 - Number of Records in the Fire<br>10 0 5/6/2009 12:00:00 AM 5/6/2010 11:59:59 PM 3 1 1 1 1 1 1 1 1 1 1 1 1 1 1 1 1 1 1 | wall Tables |  |  |  |  |

7. Click Run.

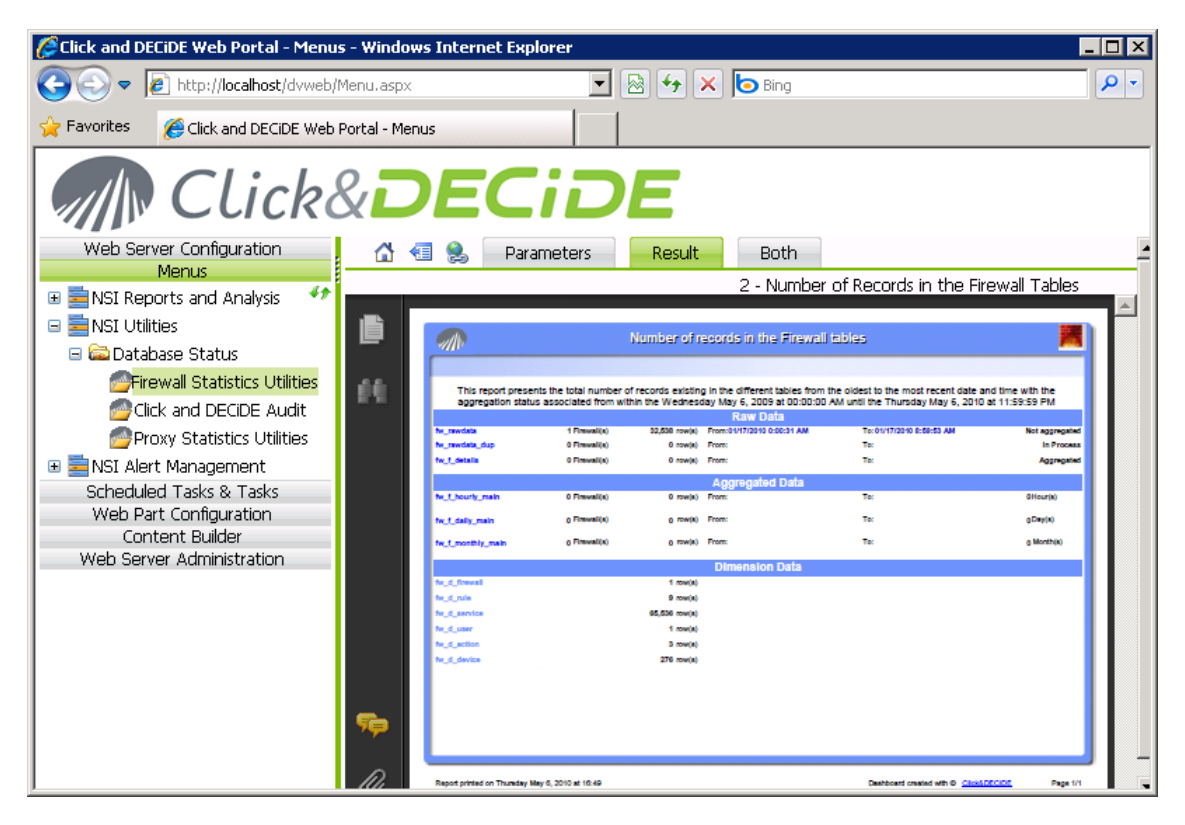

Check that logs are inserted into the rawdata table. 8.

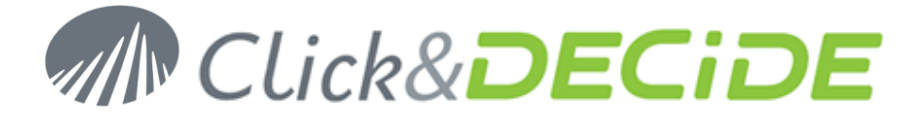

### 6. Report Generation

Reports are generated automatically at 1 AM. To speed up the process, we will force an immediate task that will generate the Dashboards.

- 1. Open the Scheduled Tasks panel: Start>Control Panel>Scheduled Tasks.
- 2. Right Click on **Click and DECiDE Scheduled Dashboards** and select **Run**.

| 🔮 Scheduled Tasks                                                                                 |                                                                |                          |                                      |                         |        | _ 🗆 🗡             |  |  |
|---------------------------------------------------------------------------------------------------|----------------------------------------------------------------|--------------------------|--------------------------------------|-------------------------|--------|-------------------|--|--|
| Eile Edit View Favorites Iools Advanced Help                                                      |                                                                |                          |                                      |                         |        |                   |  |  |
| 🕓 Back 👻 🕤 👻 🏂 Searc                                                                              | 🔇 Back 🔻 🕘 🛩 🏂 🔎 Search 🌔 Folders 🛛 😰 🎯 🗙 🎾 🛄 -                |                          |                                      |                         |        |                   |  |  |
| Address 🙆 Scheduled Tasks                                                                         |                                                                |                          |                                      |                         |        | 💌 🄁 Go            |  |  |
| Name 🔺                                                                                            |                                                                | Schedule                 | Next Run Time                        | Last Ru                 | Status | Last Result       |  |  |
| Add Scheduled Task<br>Click and DECIDE NSI Scheduled<br>Purge Alerts Tables<br>SQL Firewall Alert | Run<br>End Task<br>Cut<br>Copy<br>Delete<br>Rename<br>Properti | 0 AM<br>3 AM<br>ed<br>es | 1:00:00 AM<br>1:23:00 AM<br>Disabled | Never<br>Never<br>Never |        | 0x0<br>0x0<br>0x0 |  |  |
| •                                                                                                 |                                                                |                          |                                      |                         |        | F                 |  |  |

3. Wait for the task to complete (it may take some time depending on the volume of your logs).

| 🔮 Scheduled Tasks                            |            |               |         |         |             |  |
|----------------------------------------------|------------|---------------|---------|---------|-------------|--|
| File Edit View Favorites Tools Advanced Help |            |               |         |         |             |  |
| 🕝 Back 👻 🕘 👻 🏂 🔎 Search 🌔 Folder             | s 🔯 🎯 🕽    | × 🍤 🛄-        |         |         |             |  |
| Address Cheduled Tasks                       |            |               |         |         | 💌 🄁 Go      |  |
| Name 🔺                                       | Schedule   | Next Run Time | Last Ru | Status  | Last Result |  |
| 🖸 Add Scheduled Task                         |            |               |         |         |             |  |
| Click and DECiDE NSI Scheduled Dashboards    | At 1:00 AM | 1:00:00 AM    | 5:01:41 | Running | 0×0         |  |
| 👸 Purge Alerts Tables                        | At 1:23 AM | 1:23:00 AM    | Never   |         | 0×0         |  |
| 😠 SQL Firewall Alert                         | Disabled   | Disabled      | Never   |         | 0×0         |  |
|                                              |            |               |         |         |             |  |
|                                              |            |               |         |         |             |  |
|                                              |            |               |         |         |             |  |
|                                              |            |               |         |         |             |  |
|                                              |            |               |         |         |             |  |
|                                              |            |               |         |         |             |  |
|                                              |            |               |         |         |             |  |
|                                              |            |               |         |         |             |  |
|                                              |            |               |         |         |             |  |
|                                              |            |               |         |         |             |  |
|                                              |            |               |         |         |             |  |
|                                              |            |               |         |         |             |  |
| •                                            |            |               |         |         | F           |  |

- 4. Return to Web Portal (see Chapter 5.3).
- 5. Navigate to NSI Reports and Analysis/Published Report.

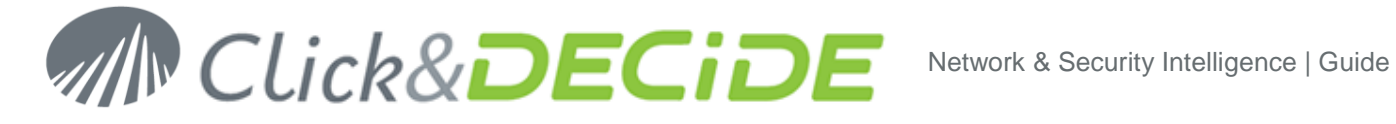

6. Select the category of the log you have acquired. For example: Firewall.

| 🖉 Click and DECiDE Web Portal - Menus - Windows Internet Explorer |                         |                             |                     |  |  |  |  |
|-------------------------------------------------------------------|-------------------------|-----------------------------|---------------------|--|--|--|--|
| G S v I http://localhost/dvweb                                    | /Menu.aspx              | 💌 🗟 👉 🗙 🄄 Bing              |                     |  |  |  |  |
| 🔶 Favorites 🛛 🏉 Click and DECiDE Web                              | Portal - Menus          |                             |                     |  |  |  |  |
| M Click                                                           | & <b>DECi</b>           | DE                          |                     |  |  |  |  |
| Web Server Configuration                                          | Firewall                | Size Modification           | Creation            |  |  |  |  |
| Menus                                                             | 🔁 Firewall Daily 100505 | 164,630 5/6/2010 5:02:25 PM | 5/6/2010 5:02:23 PM |  |  |  |  |
| B      Dublished Reports                                          |                         |                             |                     |  |  |  |  |
|                                                                   |                         |                             |                     |  |  |  |  |
| Proxy                                                             |                         |                             |                     |  |  |  |  |
| a Dynamic Reports                                                 |                         |                             |                     |  |  |  |  |
| 🚔 Forensic Analysis                                               |                         |                             |                     |  |  |  |  |
| 🚞 My Projects                                                     |                         |                             |                     |  |  |  |  |
| 🖃 🚞 NSI Utilities                                                 |                         |                             |                     |  |  |  |  |
| 🖃 🚞 Database Status                                               |                         |                             |                     |  |  |  |  |
| Firewall Statistics Utilities                                     |                         |                             |                     |  |  |  |  |
| Click and DECIDE Audit                                            |                         |                             |                     |  |  |  |  |
| Proxy Statistics Utilities                                        |                         |                             |                     |  |  |  |  |
| 🗉 🧮 NSI Alert Management                                          |                         |                             |                     |  |  |  |  |
| Scheduled Tasks & Tasks<br>Web Part Configuration                 |                         |                             |                     |  |  |  |  |
| Content Builder                                                   |                         |                             |                     |  |  |  |  |
| Web Server Administration                                         |                         |                             |                     |  |  |  |  |
|                                                                   |                         |                             |                     |  |  |  |  |

7. Check that a report has been generated. If you have inserted yesterday's logs, the reports should contain some data.

Note: the DEMO device is always generating logs at YESTERDAY.

8. Look at other reports generated with the demo devices: IDS/IPS report and Proxy Reports.

#### **Generate a Dynamic Report** 6.1.

Generate a Dynamic Report by user on yesterday

- 1. Open the Web Portal (see Chapter 5.3).
- 2. Navigate to NSI Reports -> Dynamic Reports -> Report Book for the Proxy Daily Reports
- 3. Select the Yesterday
- 4. Select the Report by User?

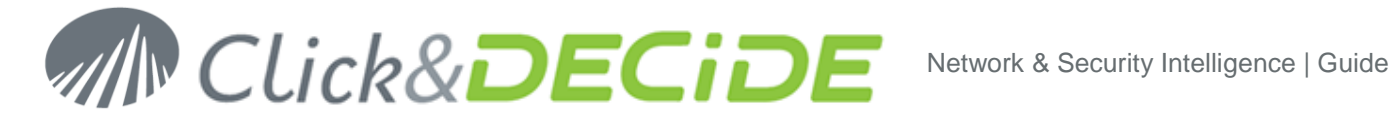

### 5. Run the report in PDF

| Select the Period or Other for a Date: Ioday   Yesterday   Select the Date (if Other selected):   6/Z/2010   Proxy? (Ignore for all):   ISNORE   P Source beginning with? (enter the first characters or full value):   IGNORE   P Source beginning with? (enter the first characters or full value):   IGNORE   P source beginning with? (enter the first characters or full value):   IGNORE   Vanonymous User?   No   User? (Ignore for all):   User Group beginning with? (enter the first characters or full name):   IGNORE   Wester Group beginning with? (enter the first characters or full name):   IGNORE   Waser Group beginning with? (enter the first characters or full name):   IGNORE   Waser Group beginning with? (enter the first characters or full name):   IGNORE   Waser Group beginning with? (enter the first characters or full name):   IGNORE   Waser Group beginning with? (enter the first characters or full name):   IGNORE   Waser Group beginning with? (enter the first characters or full name):   IGNORE   Waser Group beginning with? (enter the first characters or full name):   IGNORE   Waser Group beginning with? (enter the first characters or full name):   IGNORE   Waser Group begin begin begin begin begin begin begin begin begin begin begin begin begin begin begin begin begin begin begin begin begin begin begin begin begin begin begin begin begin begin begin begin begin begin begin begin begin begin begin begin begin b                                                                                                    | 🔏 🗐 😫 📂            | Parameters                            | Result Both Report Book for the Proxy Daily Reports |                  |        |            |  |  |  |
|----------------------------------------------------------------------------------------------------|--------------------|---------------------------------------|-----------------------------------------------------|------------------|--------|------------|--|--|--|
| Vertice 20dsy         Octher 20dsy         Select the Date (if Other selected):       6/2/2010         Proxy? (Ignore for all):       IGNORE         IP Source? (Ignore for all):       IGNORE         Destination? (Ignore for all):       IGNORE         Anonymous User?       No         Ver? (Ignore for all):       IGNORE         User? (Ignore for all):       IGNORE         Ver? (Ignore for all):       IGNORE         User? (Ignore for all):       IGNORE         Ver? (Ignore for all):       IGNORE         V                                                                                                    | Select the Period  | l or Other for a [                    | )ate:                                               |                  |        | Today      |  |  |  |
| Select the Date (if Other selected):6/2/2010Proxy? (Ignore for all):IGNOREIP Source? (Ignore for all):IGNOREDestination? (Ignore for all):IGNOREAnonymous User?NoUser? (Ignore for all):IGNOREUser? (Ignore for all):IGNOREUser? (Ignore for all):IGNOREUser? (Ignore for all):IGNORETop N Visited Domain?IGNORETop N Visited Domain by User or IP Address?STop N Visited Domain by User or IP Address?30Top N Visited Domain?STop N Visited Domain?IOTop N Visited Domain?IOIT Top N Visited Domain?IOIT Top N Visited Categories?IOIT Top N User or IP Address by Category?IOIT Top N Visited Categories?IOIT Top N Visited Categories?IOIT Top N Visited Categories?IOIT Top N Visited Categories?IOIT Top                                                                                                    |                    |                                       |                                                     |                  |        | Other      |  |  |  |
| Select the Date (if Other selected):6/2/2010Proxy? (Ignore for all):IGNOREIP Source? (Ignore for all):IGNOREDestination? (Ignore for all):IGNOREVanoymous User?NoUser? (Ignore for all):IGNOREUser? (Ignore for all):IGNOREUser? (Ignore for all):IGNOREUser? (Ignore for all):IGNOREUser? (Ignore for all):IGNOREUser? (Ignore for all):IGNOREUser? (Ignore for all):IGNOREUser? (Ignore for all):IGNOREUser Group beginning with? (enter the first characters or full name):Prop N Visited Domain?IGNOREVanoy N Visited Domain by User or IP Address?SVanoy N User or IP Address by Visited Domain?SVanoy N Visited Domain by User or IP Address?IoVanoy N Viser?IoVanoy N Viser? <t< th=""><th></th><th></th><th></th><th></th><th></th><th>8</th><th></th></t<>                                                                                                    |                    |                                       |                                                     |                  |        | 8          |  |  |  |
| Proxy? (Ignore for all):       IGNORE         IP Source? (Ignore for all):       IGNORE         Destination? (Ignore for all):       IGNORE         Anonymous User?       No         User? (Ignore for all):       IGNORE         User? (Ignore for all):       IGNORE         User? (Ignore for all):       IGNORE         Vser Group beginning with? (enter the first characters or full name):       IGNORE         Vser Group beginning with? (enter the first characters or full name):       IGNORE         Vser Group beginning with? (enter the first characters or full name):       IGNORE         Vser Group beginning with? (enter the first characters or full name):       IGNORE         Vser Group beginning with? (enter the first characters or full name):       IGNORE         Vser Group beginning with? (enter the first characters or full name):       IGNORE         Vser Group beginning with? (enter the first characters or full name):       IGNORE         Vser Group beginning with? (enter the first characters or full name):       IGNORE         Vser Group beginning with? (enter the first characters or full name):       IGNORE         Vser Group beginning with? (enter the first characters or full name):       IGNORE         Vser Group beginning with?       II         Vser Group N Visited Domain?       S         Vop N Visited Domain by User or IP                                                                                                    | Select the Date (i | if Other selected                     | l):                                                 |                  |        | 6/2/2010   |  |  |  |
| IP Source? (Ignore for all):       IGNORE         IP Source beginning with? (enter the first characters or full value):       IGNORE         Destination? (Ignore for all):       IGNORE         Vanonymous User?       No         User? (Ignore for all):       IGNORE         User? (Ignore for all):       IGNORE         Vser Group beginning with? (enter the first characters or full name):       IGNORE         Vser Group beginning with? (enter the first characters or full name):       IGNORE         Vser Group beginning with? (enter the first characters or full name):       IGNORE         Vser Group beginning with? (enter the first characters or full name):       IGNORE         Vser Group beginning with? (enter the first characters or full name):       IGNORE         Vser Group beginning with? (enter the first characters or full name):       IGNORE         Vser Group beginning with? (enter the first characters or full name):       IGNORE         Vser Group beginning with? (enter the first characters or full name):       IGNORE         Vser Group beginning with? (enter the first characters or full name):       IGNORE         Vser Group beginning with? (enter the first characters or full name):       IGNORE         Vser Group N Visited Domain?       30       Image: Second image: Second image: Second image: Second image: Second image: Second image: Second image: Second image: Second image: Second image: Second image: Secon                                                                                                    | Proxy? (Ignore for | or all):                              |                                                     |                  |        | IGNORE     |  |  |  |
| <ul> <li>IP Source beginning with? (enter the first characters or full value):</li> <li>IGNORE</li> <li>Destination? (Ignore for all):</li> <li>IGNORE</li> <li>Vanonymous User?</li> <li>User? (Ignore for all):</li> <li>User Group beginning with? (enter the first characters or full name):</li> <li>IGNORE</li> <li>Vaser Group beginning with? (enter the first characters or full name):</li> <li>IGNORE</li> <li>We For by IP Address or by User?</li> <li>IP Address</li> <li>Vor top N Visited Domain?</li> <li>Top N Visited Domain by User or IP Address?</li> <li>Top N Users?</li> <li>Top N Users?</li> <li>Top N Search Engine?</li> <li>Top N Countries?</li> <li>Top N Countries?</li> <li>Top N Operating Systems?</li> <li>Top N Visited Categories?</li> <li>Top N Visited Categories?</li> <li>Top N Visited Category by Category?</li> <li>Top N Visited Category by User or IP Address?</li> </ul>                                                                                                    | IP Source? (Ignor  | re for all):                          |                                                     |                  |        | IGNORE     |  |  |  |
| Destination? (Ignore for all): IGNORE   Anonymous User? No   User? (Ignore for all): IGNORE   User Group beginning with? (enter the first characters or full name): IGNORE   Report by IP Address or by User? IP Address   V Top N Visited Domain?   Iop N Visited Domain by User or IP Address? 5   Top N User or IP Address by Visited Domain? 30   Top N Users? 30   Top N Status? 10   Top N Keywords? 10   Top N Countries? 10   Top N Operating Systems? 10   Top N Visited Categories? 10   Top N Visited Categories? 5   Top N User or IP Address by Category? 5                                                                                                    | IP Source beginn   | ning with? (enter                     | the first chara                                     | cters or full va | lue):  | IGNORE     |  |  |  |
| <ul> <li>Anonymous User?</li> <li>No</li> <li>User? (Ignore for all):</li> <li>User Group beginning with? (enter the first characters or full name):</li> <li>IGNORE</li> <li>IBNORE</li> <li>IP Address or by User?</li> <li>IP Address</li> <li>User</li> <li>Top N Visited Domain?</li> <li>Top N Visited Domain by User or IP Address?</li> <li>Top N User or IP Address by Visited Domain?</li> <li>Top N Users?</li> <li>Top N Status?</li> <li>Top N Keywords?</li> <li>Top N Keywords?</li> <li>Top N Countries?</li> <li>Top N Operating Systems?</li> <li>Top N Visited Categories?</li> <li>Top N Visited Categories?</li> <li>Top N Visited Categories?</li> <li>Top N Visited Category?</li> <li>Top N Viser or IP Address?</li> <li>Top N Visited Category by User or IP Address?</li> </ul>                                                                                                    | Destination? (Ign  | nore for all):                        |                                                     |                  |        | IGNORE     |  |  |  |
| <ul> <li>User? (Ignore for all):</li> <li>User Group beginning with? (enter the first characters or full name):</li> <li>IGNORE</li> <li>IGNORE</li> <li>IP Address</li> <li>IP Address</li> <li>IP Address</li> <li>User</li> <li>IP Address</li> <li>User</li> <li>IP Address</li> <li>IP Address</li> <li>IP Ad</li></ul> | Anonymous Use      | er?                                   |                                                     |                  |        | No         |  |  |  |
| <ul> <li>User Group beginning with? (enter the first characters or full name): IGNORE</li> <li>Report by IP Address or by User?</li> <li>IP Address</li> <li>User</li> <li>User</li> <li>Top N Visited Domain?</li> <li>Top N Visited Domain by User or IP Address?</li> <li>Top N User or IP Address by Visited Domain?</li> <li>Top N Users?</li> <li>Top N Users?</li> <li>Top N Status?</li> <li>Top N Search Engine?</li> <li>Top N Countries?</li> <li>Top N Operating Systems?</li> <li>Top N User or IP Address by Category?</li> <li>Top N Visited Categories?</li> <li>Top N User or IP Address by Category?</li> <li>Top N User or IP Address?</li> </ul>                                                                                                    | User? (Ignore for  | r all):                               |                                                     |                  |        | IGNORE     |  |  |  |
| <ul> <li>Report by IP Address or by User?</li> <li>IP Address</li> <li>User</li> <li>Top N Visited Domain?</li> <li>Top N Visited Domain by User or IP Address?</li> <li>Top N User or IP Address by Visited Domain?</li> <li>Top N Users?</li> <li>Top N Status?</li> <li>Top N Search Engine?</li> <li>Top N Keywords?</li> <li>Top N Countries?</li> <li>Top N Operating Systems?</li> <li>Top N User or IP Address by Category?</li> <li>Top N User or IP Address?</li> </ul>                                                                                                    | User Group begin   | nning with? (ent                      | ter the first cha                                   | racters or full  | name): | IGNORE     |  |  |  |
| Image: Constraint of the sector of the sector of the didress?                                                                                                    | Report by IP Add   | dress or by User?                     |                                                     |                  |        | IP Address |  |  |  |
| <ul> <li>Top N Visited Domain?</li> <li>Top N Visited Domain by User or IP Address?</li> <li>Top N User or IP Address by Visited Domain?</li> <li>Top N Users?</li> <li>Top N Status?</li> <li>Top N Search Engine?</li> <li>Top N Keywords?</li> <li>Top N Countries?</li> <li>Top N Operating Systems?</li> <li>Top N Visited Categories?</li> <li>Top N User or IP Address?</li> </ul>                                                                                                    |                    |                                       |                                                     |                  |        | User       |  |  |  |
| <ul> <li>Top N Visited Domain by User or IP Address?</li> <li>Top N User or IP Address by Visited Domain?</li> <li>Top N Users?</li> <li>Top N Status?</li> <li>Top N Search Engine?</li> <li>Top N Keywords?</li> <li>Top N Countries?</li> <li>Top N Operating Systems?</li> <li>Top N Browsers?</li> <li>Top N Visited Categories?</li> <li>Top N User or IP Address?</li> </ul>                                                                                                    | 🕡 Top N Visited Do | omain?                                |                                                     |                  |        | 20         |  |  |  |
| <ul> <li>Top N User or IP Address by Visited Domain?</li> <li>Top N Users?</li> <li>Top N Status?</li> <li>Top N Search Engine?</li> <li>Top N Keywords?</li> <li>Top N Countries?</li> <li>Top N Operating Systems?</li> <li>Top N Browsers?</li> <li>Top N Visited Categories?</li> <li>Top N User or IP Address by Category?</li> <li>Top N Category by User or IP Address?</li> </ul>                                                                                                    | Top N Visited Do   | omain by User o                       | r IP Address?                                       |                  |        | 5          |  |  |  |
| Image: Constraint of the second second s                      | Top N User or IP   | Address by Visit                      | ted Domain?                                         |                  |        | 5          |  |  |  |
| Image: Constraint of the second second se                                          | Top N Users?       | -                                     |                                                     |                  |        | 30         |  |  |  |
| Image: Constraint of the second second se                                          | Top N Status?      |                                       |                                                     |                  |        | 10         |  |  |  |
| Image: Constraint of the second second se                                          | Top N Search En    | igine?                                |                                                     |                  |        | 10         |  |  |  |
| Image: Construint of the second second se                                          | Top N Keywords     | 2<br>1?                               |                                                     |                  |        | 10         |  |  |  |
| Image: Constraint of the second second se                            | Top N Countries    | ?                                     |                                                     |                  |        | 10         |  |  |  |
| Image: Constraint of the second second se                            | Top N Operating    | g Systems?                            |                                                     |                  |        | 10         |  |  |  |
| Image: Constraint of the second second se                            | Top N Browsers?    | ?                                     |                                                     |                  |        | 10         |  |  |  |
| Top N User or IP Address by Category?     5     Top N Category by User or IP Address?     5                                                                                                    | Top N Visited Ca   | tegories?                             |                                                     | 10               |        |            |  |  |  |
| Top N Category by User or IP Address?                                                                                                    | Top N User or IP   | Top N User or IP Address by Category? |                                                     |                  |        | 5          |  |  |  |
|                                                                                                    | Top N Category     | by User or IP Ad                      | ldress?                                             |                  |        | 5          |  |  |  |
|                                                                                                    | Output Formati @ 7 | -<br>                                 | Burn 💼 🖻                                            | (m)              |        | -          |  |  |  |

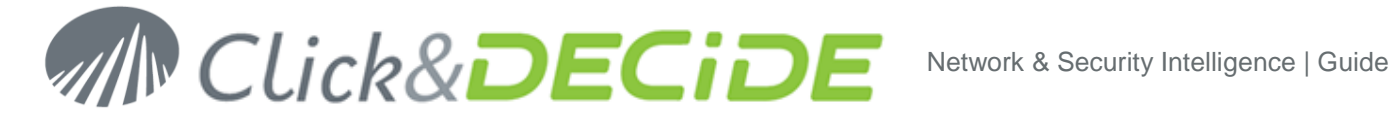

### 7. Report analysis

### 7.1. Firewall report analysis

Find in the report:

- The unwanted accepted service (a)? •
- The targeted Network Area of the unwanted accepted service (b)?
- At what time was the peak of block traffic (c)?
- What is the most used rule (d)?
- What % of the traffic in KB the top 1 Accepted Internal User is using (e)? •
- Is this number [e] normal (f)? •
- A non-resolved IP spend 37:44 minutes getting inside your network. Where it came from (g)?
- An incoming IP was blocked more than 30% of total blocks hit. What is the organization name we need to contact in case of legal action (h)?
- A port scan was done. From witch IP? How many hit? How many distinct services (i)?

### 7.2. **IPS report analysis**

Find in the report:

- What is the top attack detected (j)? •
- Was it an incoming- outgoing or internal attack (k)?
- Was it blocked (I)?
- At what time did the only inbound blocked attack occurs (m)?
- What was it (n)?

### 7.3. Proxy report analysis

Find in the report:

- His the Proxy Filtered Traffic Hourly Activity normal (o)?
- To witch user belongs the PC that stay ON all night (p)?
- Percentage of the most visited domain (q)?
- Most active Internet user and % of the total hit (r)?
- Is it a normal % (s)?
- Who are the users that are using the most the internet (t)?
- Are they professional or personal web access (u)?

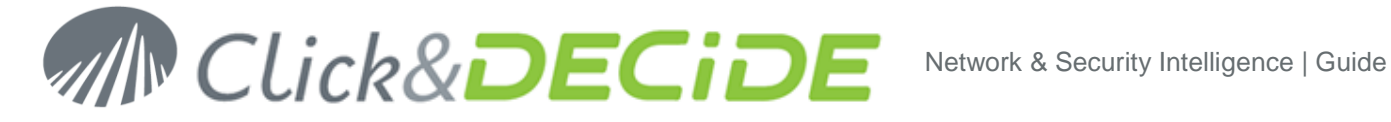

### 8. Investigation

With our Cube investigation tool, you can manipulate data to solve problems, find answers to direct questions, and discover abnormal behavior.

#### 8.1. **Firewall investigation**

Generate a Dynamic Cube by user on yesterday

- 1. Open the Web Portal (see Chapter 5.3).
- 2. Navigate to NSI Reports -> Forensic Analysis -> Firewall Cubes -> Firewall Cube on Detailed Information you can either select Daily cubes to have several days or Monthly Cube to manipulate a full month of data.
- 3. Select the firewall you want (or Ignore for all), and do the same for all other filters

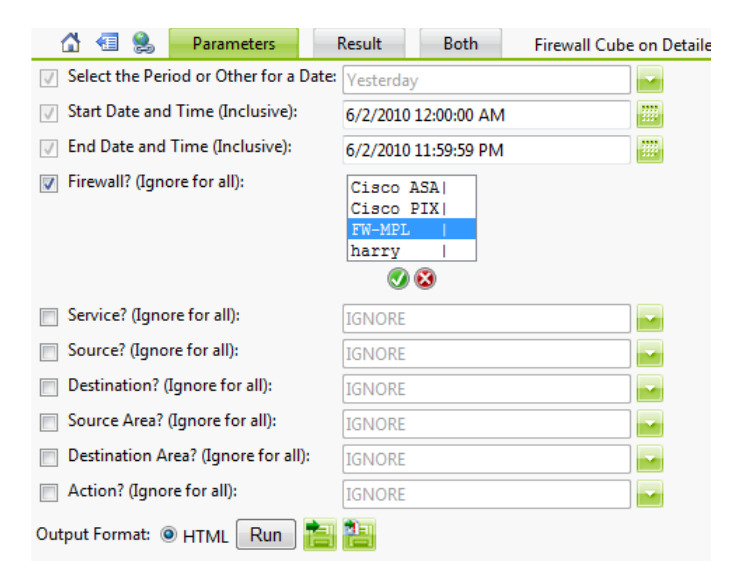

- 4. Run the Cube.
- 5. Use the Field List Button to show available pivot table dimension to manipulate the data

| Cube Chart         |                          |                      |                |
|--------------------|--------------------------|----------------------|----------------|
| 📴   🚉 🕌 🎬          | Ϋ 🖳 Σ+ 🏪 👼 %, 🖛          | 日 🖷 🖬 🖬 🛯 🍤 🛛        | 🗎 🗉 🕐          |
| Firewall Cube on D | etailed Information (lim | ited to 100 000 reco | ds) Field List |
| DATE YYYY MM DD    | HH 🔻                     |                      |                |
| All YYYY MM DD HH  | 1                        |                      |                |
|                    |                          | Action Group -       |                |
|                    |                          | Accepted             | Blocked        |
| Source Net Area 🕶  | Destination Net Area 🕶   | Hits                 | Hits           |
| External           |                          | 12                   | 7 4            |
|                    | Internal 172             | 24                   | 9 287          |
|                    | Internal 192             |                      | 6              |
| Internal 192       |                          | 10,97                | 3 166          |
|                    | Internal 172             |                      | 7              |
| Grand Total        |                          | 11,36                | 2 457          |

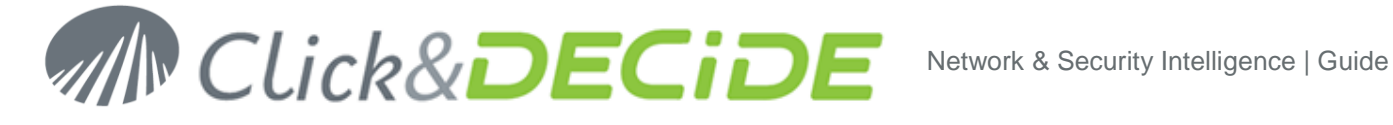

- 6. With the manipulation of sort  $2 \downarrow 1$  icon, top x  $12 \downarrow 1$  icon, top x  $12 \downarrow 1$  icon, drag and drop of dimension  $\square$ , try to view the following :
  - a. Top 25 services by top 10 Rules and Action Group

|            |                                                                  | / /     |          |          |          |         |             |  |
|------------|------------------------------------------------------------------|---------|----------|----------|----------|---------|-------------|--|
| Firewall C | rewall Cube on Detailed Information (limited to 100 000 records) |         |          |          |          |         |             |  |
| DATE YYYY  | MM DD HH 🔻                                                       |         |          |          |          |         |             |  |
| AII YYYY M | IM DD HH                                                         |         |          |          |          |         |             |  |
|            | Rule V Action Group V                                            |         |          |          |          |         |             |  |
|            | ⊟ 0                                                              |         | ⊡1       | □ 2      | ⊟ 3      | ⊟ 4     | Grand Total |  |
|            | Accepted                                                         | Blocked | Accepted | Accepted | Accepted | Blocked |             |  |
| Service -  | Hits                                                             | Hits    | Hits     | Hits     | Hits     | Hits    | Hits        |  |
| 80         |                                                                  | 4       | 9,005    | 100      |          |         | 9,109 🔺     |  |
| 53         |                                                                  |         | 1,273    | 25       |          |         | 1,298       |  |
| 0          | 24                                                               | 419     | 563      |          |          |         | 1,006       |  |
| 25         |                                                                  |         | 51       |          | 244      |         | 295         |  |
| 443        | 1                                                                |         | 65       | 2        |          |         | 68          |  |
| 23         |                                                                  | 6       |          |          |          |         | 6           |  |
| 137        |                                                                  |         | 5        |          |          |         | 5           |  |

Check also the graphic view.

b. Identify the Ports scan user and check the hour of the scan :

| Firewall Cube on Detailed Information (limited to 100 000 records) |           |                     |                     |           |             |   |  |
|--------------------------------------------------------------------|-----------|---------------------|---------------------|-----------|-------------|---|--|
| Source hierarchy                                                   | •         |                     |                     |           |             |   |  |
| 62.210.136.135                                                     |           |                     |                     |           |             |   |  |
|                                                                    |           |                     | Action Group 🔻 Rule | . 🔻       |             |   |  |
|                                                                    |           |                     | Accepted            | 🗆 Blocked | Grand Total |   |  |
|                                                                    |           |                     | 1                   | 4         |             |   |  |
| Country Source 🔻                                                   | Service 🔻 | DATE 👻              | Hits                | Hits      | Hits        |   |  |
| 🗆 FR                                                               | 🗆 100     | 19/01/2010 01:49:00 |                     | 1         | 1           | * |  |
|                                                                    | 🖾 101     | 19/01/2010 01:49:00 |                     | 1         | 1           |   |  |
|                                                                    | □ 102     | 19/01/2010 01:49:00 |                     | 1         | 1           |   |  |
|                                                                    |           |                     |                     |           |             | ( |  |

c. Draw a graph with the top 10 country entering the firewall. Separate the graph by status

| Sepa                                                               | ale   | uie g | napri    | Dy St | alus |        |  |       |    |
|--------------------------------------------------------------------|-------|-------|----------|-------|------|--------|--|-------|----|
| Cube                                                               | Chart |       |          |       |      |        |  |       |    |
| 83   6                                                             | a   ĝ | Z I   | <b>1</b> | Σ.    | 📮 %  | 03 iki |  | 3   0 | 2) |
| Eirowall Cube on Detailed Information (limited to 100,000 records) |       |       |          |       |      |        |  |       |    |

| Firewall Cube on Detailed Information (limited to 100 000 records) |                |     |           |             |  |  |  |
|--------------------------------------------------------------------|----------------|-----|-----------|-------------|--|--|--|
| Source hierarchy 🔻                                                 |                |     |           |             |  |  |  |
| External                                                           |                |     |           |             |  |  |  |
|                                                                    | Action Group 🔻 |     |           |             |  |  |  |
|                                                                    |                |     | 🗉 Blocked | Grand Total |  |  |  |
| Country Source •                                                   | Hits           |     | Hits      | Hits        |  |  |  |
| FR                                                                 |                | 354 | 49        | 403         |  |  |  |
| US                                                                 |                | 3   | 190       | 193         |  |  |  |
| HU                                                                 |                |     | 30        | 30          |  |  |  |
| CN                                                                 |                | 20  | 5         | 25          |  |  |  |
| DE                                                                 |                |     | 7         | 7           |  |  |  |
| IT                                                                 |                |     | 6         | 6           |  |  |  |
| RU                                                                 |                | 1   | 4         | 5           |  |  |  |
| EU                                                                 |                | 3   |           | 3           |  |  |  |
| TW                                                                 |                | 1   |           | 1           |  |  |  |
| Grand Total                                                        |                | 382 | 291       | 673         |  |  |  |

Multiple Graph View

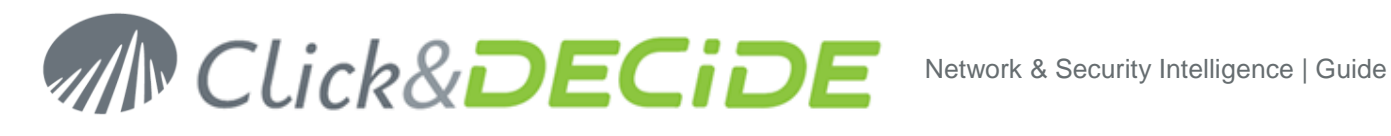

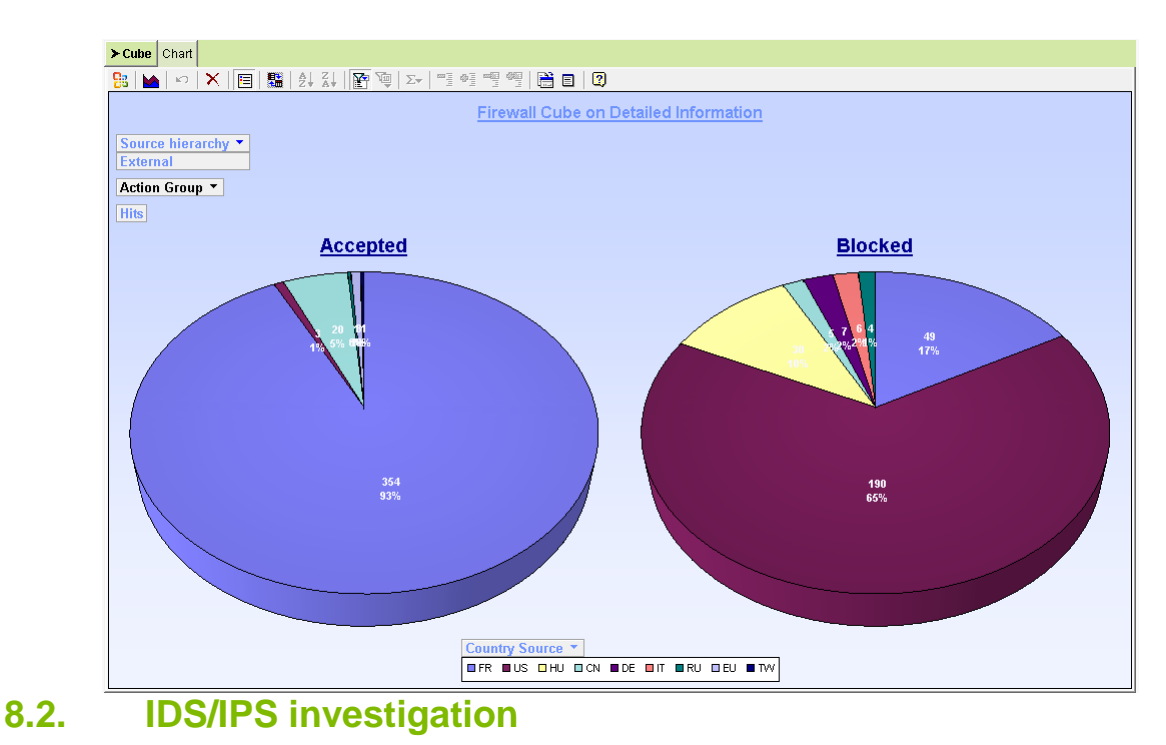

Generate a Dynamic Cube by IP on yesterday

- 1. Open the Web Portal (see Chapter 5.3).
- 2. Navigate to NSI Reports -> Forensic Analysis -> IPS Cubes -> IPS Cube on Detailed Information you can either select Daily cubes to have several days or Monthly Cube to manipulate a full month of data.
- 3. Select the IPS you want (or Ignore for all), and do the same for all other filters

| 🚮 🗐 📚 🗕                | arameters          | Result           | Both       | IPS Cube on Detailed Information (limited to 100 000 records) |
|------------------------|--------------------|------------------|------------|---------------------------------------------------------------|
| 👽 Select the Period c  | r Other for a Date | :<br>Yesterday   |            |                                                               |
| 📝 Start Date and Tim   | ie (Inclusive):    | 6/2/2010 1       | 2:00:00 AM |                                                               |
| 📝 End Date and Time    | e (Inclusive):     | 6/2/2010 1       | 1:59:59 PM |                                                               |
| 👿 IPS? (Ignore for all | ):                 | harry<br>IPS_MPL |            |                                                               |
| 📄 Source? (Ignore fo   | r all):            | IGNORE           |            |                                                               |
| 📄 Destination? (Igno   | re for all):       | IGNORE           |            |                                                               |
| Output Format: 🔘 HT    | ML Run 🛅           |                  |            |                                                               |

- 4. Run the Cube.
- 5. Use the Field List Button to show available pivot table dimension to manipulate the data

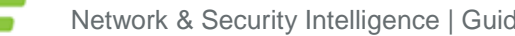

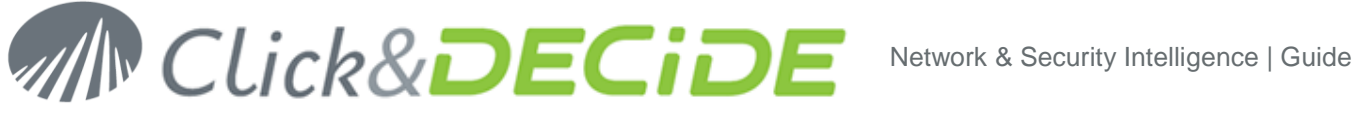

| IPS Cube on Detailed Inform   | ation (limited to | 100 000 records | s)      |                                   |
|-------------------------------|-------------------|-----------------|---------|-----------------------------------|
| Cube Chart                    |                   |                 |         | DiscaTable Field is               |
| 😫 🖻 👌 🕻 🎬 👰 🗵                 | - 🔚 🔜 🌾 🖓         | -1 +1 im im     | 🎽 🗎 🗉 🖉 | Drag items to the PivotTable list |
| IPS Cube on Detailed Inform   | nation (limited   | to 100 000 rec  | ords)   | IPS Detailed                      |
| Date YYYY MM DD HH - Da       | te Detailed 🔻     |                 | ·       | D 10 Totals                       |
| AII YYYY MM DD HH 🛛 AII       | Detailed          |                 |         | 10 Count                          |
|                               | Action Group      | Action          |         | ⊕ 🗐 Action hierarchy              |
|                               | 🗄 Blocked         | Accepted        |         | Attack hierarchy                  |
|                               |                   |                 |         | €                                 |
| Attack Category 🔻 Attack I    | D Count           | Count           |         | Country Source                    |
| 🗄 netbios                     | 20                | 143             |         | 🗄 🗐 Date Detailed                 |
| ⊞ p2p                         |                   | 48              |         | 🛓 🗐 Date YYYY MM DD HH            |
| ⊞ dns_decoder                 |                   | 25              |         | 🗄 🗐 Destination hierarchy         |
| ⊞ icmp                        | 17                | 4               |         | IPS Product                       |
| li im                         |                   | 15              |         | 🗄 🗐 Origin                        |
| anomaly     Devial of Service | 1                 | 1               |         | Protocol                          |
|                               |                   | 1               |         |                                   |
| ⊞ web-mst                     |                   | I               |         |                                   |
|                               |                   |                 |         | 🛓 🗐 Source Port                   |
|                               |                   |                 |         | Source hierarchy                  |
|                               |                   |                 |         |                                   |
|                               |                   |                 |         | Add to Row Area 🔻                 |
|                               |                   |                 |         |                                   |

- 6. With the manipulation of sort  $2 \downarrow 1$  icon, top x 12 = 100 icon, drag and drop of dimension 12, try to view the following :
  - a. Select the external source, dangerous Attack Category (Denial of Service, netbios, web-miscTop) and see who's internal target was and at what time

| Drop Filter Fields Here |                |                                               |                 |                  |                     |              |                            |  |  |
|-------------------------|----------------|-----------------------------------------------|-----------------|------------------|---------------------|--------------|----------------------------|--|--|
|                         |                |                                               |                 |                  |                     | Action Group | <ul> <li>Action</li> </ul> |  |  |
|                         |                |                                               |                 |                  |                     | 🖽 Blocked    | Accepted                   |  |  |
|                         |                |                                               |                 |                  |                     |              |                            |  |  |
| Attack Category 🔻       | Attack ID      | Attack Name                                   | IP Source 🔹     | IP Destination 🔻 | Date 🔻              | Count        | Count                      |  |  |
| Denial of Service       | □ FGT101974314 | Microsoft.Works.Spreadsheet.Memory.Corruption |                 | ⊟ 192.168.0.3    | 19/01/2010 19:14:00 | 1            |                            |  |  |
| 🗆 netbios               | □ FGT102039558 | NT.NULL.Session                               | ⊟ 66.11.102.220 | 目 192.168.0.52   | 19/01/2010 15:13:00 |              | 1                          |  |  |
| 🗆 web-misc              | □ FGT103350551 | Prozilla.Location.BufferOverflow              | □ 216.52.17.116 | □ 192.168.0.52   | 19/01/2010 15:00:00 |              | 1                          |  |  |

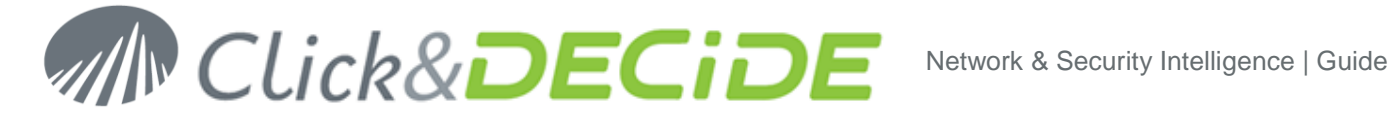

b. Check if the target did an attack after the potential successful attack

|                        | Date YYYY MM DD HH          |                      |                                                                                 |                                                                                                    |                                         |                                                 |
|------------------------|-----------------------------|----------------------|---------------------------------------------------------------------------------|----------------------------------------------------------------------------------------------------|-----------------------------------------|-------------------------------------------------|
|                        |                             | E                    |                                                                                 |                                                                                                    |                                         |                                                 |
|                        | ♥19<br>♥20<br>♥21           |                      |                                                                                 |                                                                                                    |                                         |                                                 |
|                        | - <b>▼</b> 22<br>▼23        |                      |                                                                                 |                                                                                                    |                                         |                                                 |
| ate selectior          | OK Cancel                   | and field selection: |                                                                                 |                                                                                                    |                                         |                                                 |
| ibe Chart              |                             |                      |                                                                                 |                                                                                                    |                                         |                                                 |
|                        | Σ• 😭 💐 🍕 💾 🍯 補              | ii 🎽 🖹 🗉 🛛           |                                                                                 |                                                                                                    |                                         |                                                 |
| te YYYY MM DD HH -     | ormation (limited to 100 00 | J records)           |                                                                                 |                                                                                                    |                                         |                                                 |
| lultiple Items)        |                             |                      |                                                                                 |                                                                                                    | Action Group<br>⊞ Blocked               | <ul> <li>► Action</li> <li>E Accepte</li> </ul> |
| Source • Attack Cat    | egory 🔻 Attack ID           | Attack Name          | IP Destination 🔻                                                                | Date 🔻                                                                                                    | Count                                   | Count                                           |
| 192.168.0.52 ⊡ netbios | □ FGT102039613              |                      | □ 192.168.0.201                                                                 | 19/01/2010 15:09:00<br>19/01/2010 15:16:00<br>19/01/2010 15:21:00                                                                                                    |                                         |                                                 |
|                        |                             |                      |                                                                                 | 19/01/2010 15:33:00<br>19/01/2010 15:41:00<br>19/01/2010 16:34:00                                                                                                    |                                         |                                                 |
|                        |                             |                      |                                                                                 | 19/01/2010 16:34:00                                                                                                    |                                         |                                                 |
|                        |                             |                      |                                                                                 | 19/01/2010 16:59:00                                                                                                    |                                         |                                                 |
|                        |                             |                      |                                                                                 | 19/01/2010 17:23:00<br>19/01/2010 17:24:00                                                                                                    |                                         |                                                 |
|                        |                             |                      |                                                                                 | 19/01/2010 17:28:00<br>19/01/2010 17:48:00                                                                                                    |                                         |                                                 |
|                        |                             |                      |                                                                                 | 19/01/2010 18:12:00                                                                                                    |                                         |                                                 |
|                        |                             |                      |                                                                                 | 19/01/2010 19:01:00                                                                                                    |                                         |                                                 |
|                        |                             |                      |                                                                                 | 19/01/2010 19:26:00                                                                                                    |                                         |                                                 |
|                        |                             |                      |                                                                                 | 10/01/2010 20:47:00                                                                                                    |                                         |                                                 |
|                        |                             |                      |                                                                                 | 19/01/2010 20:15:00                                                                                                    |                                         |                                                 |
|                        |                             |                      |                                                                                 | 19/01/2010 20:15:00<br>19/01/2010 20:52:00<br>19/01/2010 21:28:00                                                                                                    |                                         |                                                 |
|                        |                             |                      |                                                                                 | 19/01/2010 20:15:00<br>19/01/2010 20:52:00<br>19/01/2010 21:28:00<br>19/01/2010 21:29:00<br>19/01/2010 21:53:00                                                                                                    |                                         |                                                 |
|                        |                             |                      |                                                                                 | 19/01/2010 20:15:00<br>19/01/2010 20:52:00<br>19/01/2010 21:28:00<br>19/01/2010 21:29:00<br>19/01/2010 21:53:00<br>19/01/2010 22:17:00                                                                                                    |                                         |                                                 |
|                        |                             |                      |                                                                                 | 19/01/2010 20:52:00<br>19/01/2010 20:52:00<br>19/01/2010 21:28:00<br>19/01/2010 21:29:00<br>19/01/2010 21:53:00<br>19/01/2010 22:17:00<br>19/01/2010 22:42:00<br>19/01/2010 22:06:00                                                                                                    |                                         |                                                 |
|                        |                             |                      |                                                                                 | 19/01/2010 20:52:00<br>19/01/2010 20:52:00<br>19/01/2010 21:28:00<br>19/01/2010 21:28:00<br>19/01/2010 21:29:00<br>19/01/2010 21:29:00<br>19/01/2010 22:42:00<br>19/01/2010 23:06:00<br>19/01/2010 23:31:00                                                                                                    |                                         |                                                 |
|                        | E FGT102039618              |                      | nain 139 E 192.168.0.201<br>E 192.168.0.204                                     | 19/01/2010 20:52:00<br>19/01/2010 20:52:00<br>19/01/2010 21:28:00<br>19/01/2010 21:28:00<br>19/01/2010 21:29:00<br>19/01/2010 22:17:00<br>19/01/2010 22:42:00<br>19/01/2010 23:06:00<br>19/01/2010 23:31:00<br>19/01/2010 18:05:00                                                                                             | 1                                       |                                                 |
|                        | E FGT102039618              |                      | nain 139 E 192 168.0.201<br>E 192 168.0.204                                     | 19/07/2010 20 15:00<br>19/07/2010 21:28:00<br>19/07/2010 21:28:00<br>19/07/2010 21:53:00<br>19/07/2010 21:53:00<br>19/07/2010 22:17:00<br>19/07/2010 23:06:00<br>19/07/2010 23:06:00<br>19/07/2010 18:07:00<br>19/07/2010 18:07:00<br>19/07/2010 18:07:00                                                                      | 1                                       |                                                 |
|                        | ⊟ FGT102039618              |                      | nain 139 = 192 168.0.201<br>= 192 168.0.204<br>= 192 168.0.59<br>= 192 168.0.69 | 19/07/2010 20 15:00<br>19/07/2010 21:28:00<br>19/07/2010 21:28:00<br>19/07/2010 21:53:00<br>19/07/2010 21:53:00<br>19/07/2010 22:17:00<br>19/07/2010 23:06:00<br>19/07/2010 23:06:00<br>19/07/2010 18:06:00<br>19/07/2010 18:07:00<br>19/07/2010 18:07:00<br>19/07/2010 18:07:00<br>19/07/2010 16:06:00                        | 1 1 1 1 1 1 1 1 1 1 1 1 1 1 1 1 1 1 1 1 |                                                 |
| 0 iour                 | ⊟ FGT102039618              |                      | nain 139 = 192 168.0.201<br>= 192 168.0.204<br>= 192 168.0.59<br>= 192 168.0.87 | 19/07/2010 20:52:00<br>19/07/2010 21:52:00<br>19/07/2010 21:28:00<br>19/07/2010 21:53:00<br>19/07/2010 21:53:00<br>19/07/2010 22:17:00<br>19/07/2010 23:06:00<br>19/07/2010 23:06:00<br>19/07/2010 23:06:00<br>19/07/2010 18:07:00<br>19/07/2010 18:07:00<br>19/07/2010 18:07:00<br>19/07/2010 16:05:00<br>19/07/2010 16:05:00 | 1<br>1<br>1<br>1<br>1<br>1<br>1         |                                                 |

There are a lot of internal attacks after the first external one!

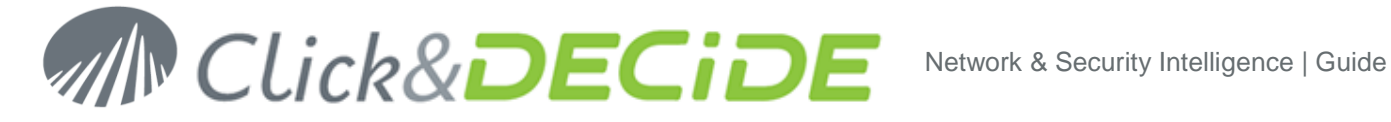

#### 8.3. **Proxy investigation**

Generate a Dynamic Cube by user on yesterday

- 1. Open the **Web Portal** (see Chapter 5.3).
- 2. Navigate to NSI Reports -> Forensic Analysis -> Proxy Cubes -> Proxy Cube on Detailed Information by User you can either select Daily cubes to have several days or Monthly Cube to manipulate a full month of data.
- 3. Select the proxy you want (or Ignore for all), and do the same for all other filters

| 🔂 🖪 😫            | Parameters           | Result Both                                           | Proxy Cube on Detailed Information by User (Limited to 100 000 records) |
|------------------|----------------------|-------------------------------------------------------|-------------------------------------------------------------------------|
| 👽 Select the Per | iod or Other for a 🛙 | ate: Yesterday                                        |                                                                         |
| 📝 Start Date and | l Time (Inclusive):  | 6/2/2010 12:00:00 AN                                  | 1                                                                       |
| 📝 End Date and   | Time (Inclusive):    | 6/2/2010 11:59:59 PN                                  | 1                                                                       |
| 👿 Proxy? (Ignore | e for all):          | FW-MPL<br>IronPort-S<br>SG-HTTP-Service               |                                                                         |
| 📄 Source? (Igno  | re for all):         | IGNORE                                                |                                                                         |
| 📄 User? (Ignore  | for all):            | George<br>Hector<br>Jairo<br>Jo<br>John<br>Joy<br>ken |                                                                         |
|                  |                      | 6                                                     | 08                                                                      |
| Destination? (   | Ignore for all):     | IGNORE                                                |                                                                         |
| 📄 Result Group?  | (Ignore for all):    | IGNORE                                                |                                                                         |
| Output Format: 🧕 | HTML Run             |                                                       |                                                                         |

- 4. Run the Cube.
- 5. Use the Field List Button to show available pivot table dimension to manipulate the data

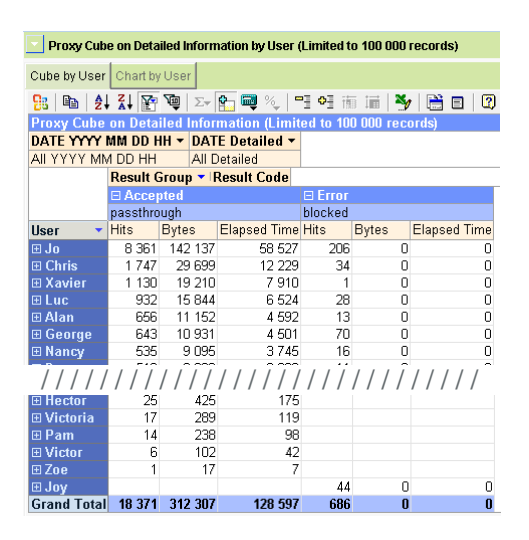

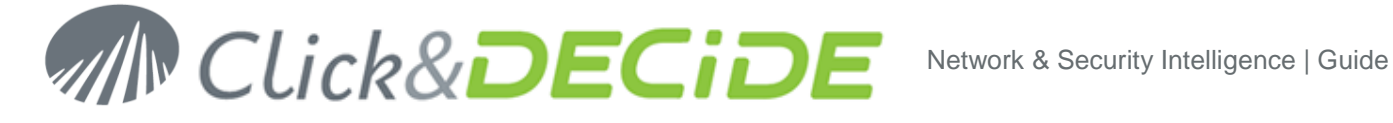

- 6. With the manipulation of sort  $2 \downarrow 1$  icon, top x  $12 \downarrow 1$  icon, top x  $12 \downarrow 1$  icon, drag and drop of dimension  $\square$ , try to view the following :
  - a. Check where are surfing the top 2 users in time
  - b. Check if it is during work hours! Full result:

| Pro:           | cy Cuk   | e on Detailed Information b | y User (Limited to 100 000 records) |                |               |              |              |              |                |              |              |              |
|----------------|----------|-----------------------------|-------------------------------------|----------------|---------------|--------------|--------------|--------------|----------------|--------------|--------------|--------------|
| Cube by        | y User   | Chart by User               |                                     |                |               |              |              |              |                |              |              |              |
| <b>8</b> 8   R | Â        | ↓ Z↓ 🚰 👰 Σ+ 🖍 👼             | 炎 三 41 前 浦 👋 🗎 🗉                    | 2              |               |              |              |              |                |              |              |              |
| Ргоху          | Cube     | on Detailed Information     | (Limited to 100 000 records)        |                |               |              |              |              |                |              |              |              |
| Drop Fi        | ilter F  | ields Here                  |                                     |                |               |              |              |              |                |              |              |              |
|                |          |                             |                                     | Years 🔻 Mor    | nths Days Hou | rs           |              |              |                |              |              |              |
|                |          |                             |                                     | □ 2010         | -             |              |              |              |                |              |              |              |
|                |          |                             |                                     | 🗆 January      |               |              |              |              |                |              |              |              |
|                |          |                             |                                     | ⊡ 19           |               |              |              |              |                |              |              |              |
|                |          |                             |                                     | 9              | 10            | 11           | 12           | 14           | 15             | 16           | 17           | Total        |
| User           | 7.       | Category 🛛 🔻                | Destination                         | 7 Elapsed Time | Elapsed Time  | Elapsed Time | Elapsed Time | Elapsed Time | e Elapsed Time | Elapsed Time | Elapsed Time | Elapsed Time |
| 🗆 Jo           |          | 🗆 Business                  | www.villasprisme.com                |                | 3 801         | 9 814        |              |              |                |              |              | 13 615       |
|                |          |                             | www.vente-privee.com                |                |               |              |              |              |                | 8 302        |              | 8 302        |
|                |          |                             | 🖽 www.paruvendu.com                 | 1 127          | ·             | 14           |              |              |                |              |              | 1 141        |
|                |          |                             | 🖽 www.ideesmaison.com               |                | 861           |              |              |              |                |              |              | 861          |
|                |          |                             | ⊞ www.toutfaire.com                 |                |               |              |              | 525          | 5              |              |              | 525          |
|                |          |                             | 🖽 guidemateriaux.toutfaire.com      |                |               |              |              | 483          | 3              |              |              | 483          |
|                |          |                             | 🗉 www.cyberarchi.com                |                |               |              | 413          | 1            |                |              |              | 413          |
|                |          | Shopping and Auction        | 🕀 www.maisons-avenir-tradition.com  | n              |               |              | 3 143        | 1            |                |              |              | 3 143        |
|                |          |                             | 🗉 rcm-images.amazon.com             |                |               |              | 7            |              |                |              |              | 7            |
|                |          |                             | 🗉 www.abebooks.com                  |                |               |              | 7            |              |                |              |              | 7            |
|                |          |                             | 🕀 www.eurorelais.org                |                |               |              | 7            |              |                |              |              | 7            |
|                |          | ⊞ Search Engines            |                                     |                | 2 310         |              | 637          |              |                | 42           |              | 2 989        |
|                |          | Content Servers             |                                     | 7              | 189           | 154          | 1 876        | i 28         | 3              | 371          |              | 2 625        |
|                |          | ⊞ Information Technology    |                                     | 128            | 5 14          | 14           | 532          |              |                | 1 330        |              | 2 016        |
|                |          | ⊟ Sports                    | 🖽 www.lequipe.com                   |                |               |              | 896          | i            |                |              |              | 896          |
|                |          |                             | ⊞ www.handzone.net                  |                |               |              |              |              |                | 406          |              | 406          |
|                |          |                             | 🖽 www.ff-handball.org               |                |               |              |              |              |                | 350          |              | 350          |
|                |          |                             | ⊞ www.sports.com                    |                |               |              |              |              |                | 14           |              | 14           |
|                |          |                             | ⊞ sports.voila.com                  |                |               |              |              |              |                | 7            |              | 7            |
|                |          | ⊞ Travel                    |                                     |                |               |              | 224          |              |                |              |              | 224          |
|                |          |                             |                                     |                |               |              |              |              |                | 7            |              | 7            |
| 🗆 Chri         | 8        | 🗆 News and Media            | ⊞ medias.lemonde.com                | 1 883          | 3 493         |              |              |              | 910            | 2 1 4 9      | 910          | 9 345        |
|                |          |                             | www.liberation.com                  |                | 854           |              |              |              |                |              |              | 854          |
|                |          | 🗆 Sports                    | ⊞ www.sport365.com                  |                | 756           |              |              |              |                |              |              | 756          |
|                |          | E Content Servers           |                                     | 42             | : 91          |              |              |              | 21             | 42           | 21           | 217          |
| 0              | <b>T</b> | ⊞ Information Technology    |                                     | 0.404          | 42            | 0.000        | 7 7 40       | 4.000        |                | 40.000       | 004          | 42           |
| Grand          | rota     |                             |                                     | 3 185          | 12 411        | a aae        | / /42        | 1 036        | 931            | 13 020       | 931          | 49 252       |

## 9. Add you own devices

Using the same function that you use to add the Demo device (12 point 5), you can now add your own equipments.

Example with a Cisco ASA in syslog:

- 1. Launch Click&DECiDE Configurator
- 2. In Device Type, select Add
- 3. In the list, select the device you want to collect the log from. For example here **Cisco Firewall** for all type of Cisco's firewalling devices
- 4. In the Log File Acquisition Settings window, select Log in Real-Time with Syslog Protocol. Enter the Syslog IP address of your device.
- 5. Select OK
- 6. In the Log Treatment windows select the action you want to be done on this device:

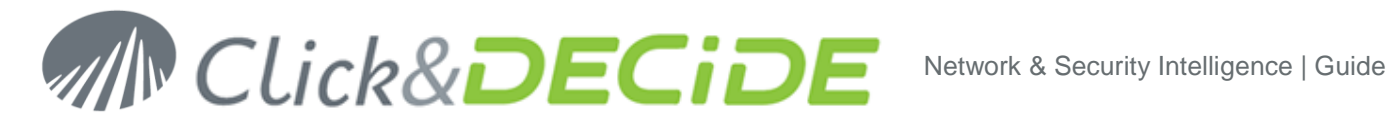

- Generate Daily and Monthly Report to generate, at 1 AM the previous day report
- ☑ Archive logs in enriched CSV format to prepare a contextual copy of the log, that will be securely archived
- Archive logs in Native format to prepare the legal and regulatory collection of the log, that will be securely archived
- 7. Click on **Finish**, than **Apply**. The new configuration is applied.
- 8. Go to your device, and configure the log to be sent in syslog to the Click&DECiDE server IP.
- 9. Check with the Perform monitor (see Chapter 5.1) that you received the event and that they are correctly processed.
- 10. The next day, open the Web Portal (see Chapter 5.3) and look at your reports.

### 10. Exercise solutions

- a. Port 50010
- b. Internal 172
- c. 10 AM
- d. 1
- e. 39.57%
- f. It really depends on your architecture
- g. Click on the 58.53.60.225 link on page 10 and you get the correct WHOIS information whatever NIC is used. Result is "CHINANET Hubei province network"
- h. AT&T Global Network Services, LLC
- i. 62.210.136.135, 29 hit , 29 distinct services
- j. SMB.DCERPC.Registry.OpenHKLM.139
- k. Internal
- I. Detected but not blocked
- m. 19:00 to 19:59
- n. Microsoft.Works.Spreadsheet.Memory.Corruption
- o. Yes, but there is traffic at midnight that may indicate automatic updates on PC's that stay switched ON all night
- p. Eric, Peter and Eva with almost 24 hours cumulated internet session during a day. (HP update live ticker! isee.europe.hp.com page 4-5-6)
- q. www.google.com with 9.77%
- r. Jo with 45.51% hits
- s. No. A single user should not be at almost 50% of the total number of hit in the proxy of any company.
- t. Chris with 2:50 hours and Jo with 2:09 hours of internet during the day (are they paid for that?)
- u. Jo is doing Business... but home Business! (selling his house) and Chris is reading news and media (is he working in PR?)

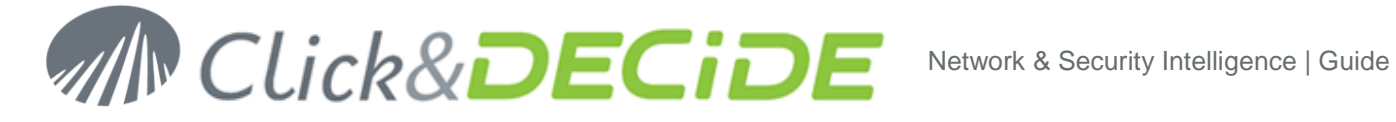

### 11. Data and Users available in Click&DECiDE Soft Appliance

#### Data available in SQL database 11.1.

- Firewall: a CISCO ASA 5505 Firewall data has been installed from January 2010 to December 2010.
- ActivIdentity: an ActivIdentity AAA database as been setup to provide data from January 2010 to December 2010.

You can use those data for long term tests and manipulation.

A full set of all standard product logs is available in C:\Program Files\Click and DECiDE\NSI\Logs\Engine\Flatfile

You can use them to test device reports.

All logs there are at the date of 17 January 2010.

### 11.2. Users available

Two users have been setup in Click&DECiDE Soft Appliance.

- Administrator with cnd-nsi-10 password This user as full access to all logs
- Demonstration with cnd-nsi-10 password This user as restricted access in cube only to the demo logs from DEMO device (FW-MPL)
- BI with cnd-nsi-10 password This user as menu for Business Intelligence tool

#### Administrator user screen access: 11.2.1.

| 🖉 Click and DECiDE Web Portal - Menus - Wind    | lows Internet Explorer                                |                                                     |                                                 |                    |
|-------------------------------------------------|-------------------------------------------------------|-----------------------------------------------------|-------------------------------------------------|--------------------|
| COO V Inttp://localhost/dvweb/Default.as        | spx?NoInit=1                                          |                                                     | 💌 🗲 🗙 🔽 Bing                                    | <b>₽</b> •         |
| 🚖 Favorites 🛛 🏀 Click and DECIDE Web Portal - M | Menus                                                 |                                                     |                                                 |                    |
| M Click&                                        | DECiDE                                                |                                                     |                                                 |                    |
| Web Server Configuration                        | Web Parts Yesterday Firewall Dashboard                | Yesterday IPS Dashboard Yesterday Prox              | y Dashboard                                     |                    |
| Windows as:                                     |                                                       |                                                     |                                                 |                    |
| User: NSI-10-2\ADMINISTRATOR                    | Alerts                                                | Daily Reports                                       | Monthly                                         | Reports            |
| Groups: ADMINISTRATORS<br>AUTHENTICATED USERS   | Title Date Alert on Many Rejection by Tad 1/16/201    | Title I Intrusion Prevention System Daily Dashboard | Date Title<br>1/16/2011 Proxy Monthly Dashboard | Date<br>1/5/2011   |
| INTERACTIVE                                     | Alert on Many Rejection by Victoria 1/16/201          | I Proxy Daily Dashboard                             | 1/16/2011 Intrusion Prevention System           | n Monthly 1/5/2011 |
| NTLM AUTHENTICATION                             | Alert on Many Rejection by Zoe 1/16/201               | I Firewall Daily Dashboard                          | 1/16/2011 (i) Firewall Monthly Dashboard        | d 1/5/2011         |
|                                                 | Alert on Hits on Accepted on firewall FW-MPL 1/16/201 | I Intrusion Prevention System Daily Dashboard       | 1/5/2011 < Page                                 | = 1/1 >            |
| Your Server Administrator Credentials:          | Alert on Bytes on Service 25 1/16/201                 | I Proxy Daily Dashboard                             | 1/5/2011                                        |                    |
|                                                 | Alert on Hits on Service 80 1/16/201                  | I Firewall Daily Dashboard                          | 1/5/2011                                        |                    |
| USERS                                           | Alert on Hits on a IP 192.168.0.37 1/16/201           | Page 1/1                                            | >                                               |                    |
|                                                 | Alert on Bytes on a IP 192.168.2.22 1/16/201          | L                                                   |                                                 |                    |
| WP ::1                                          | Alert on Suspicious Port Scan 62.210.136.135 1/16/201 |                                                     |                                                 |                    |
| Click and DECIDE                                | Proxy Alert on Bytes on a IP 192.168.0.37 1/16/201    |                                                     |                                                 |                    |
| Language:                                       | < Page 1/1                                            | >                                                   |                                                 |                    |
| I Display banner                                |                                                       |                                                     |                                                 |                    |
| Add a nome Page                                 |                                                       |                                                     |                                                 |                    |
| # Title URL                                     |                                                       |                                                     |                                                 |                    |
|                                                 |                                                       |                                                     | Local intranet   Protected Mode: Off            | 🖓 🕶 🔍 100% 💌 //    |
| P                                               |                                                       | , , , , ,                                           | · · · ·                                         | , _ , ///          |

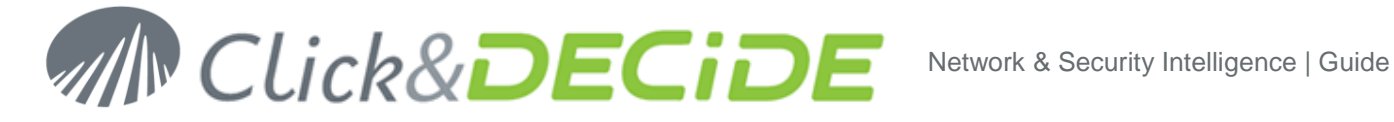

#### 11.2.2. Demonstration user screen access:

When the user Demonstration is accessing his screen, the Click&DECiDE supervision screen is shown. You need to allow the access to make it work.

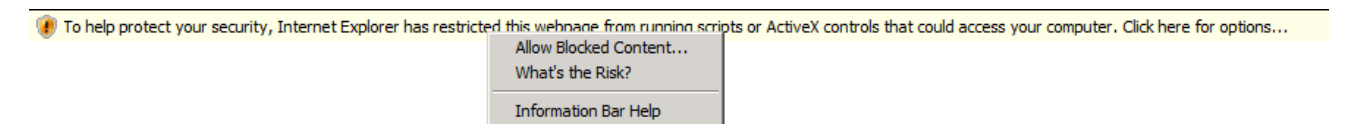

When you launch the web portal, you get the screen with Web Parts:

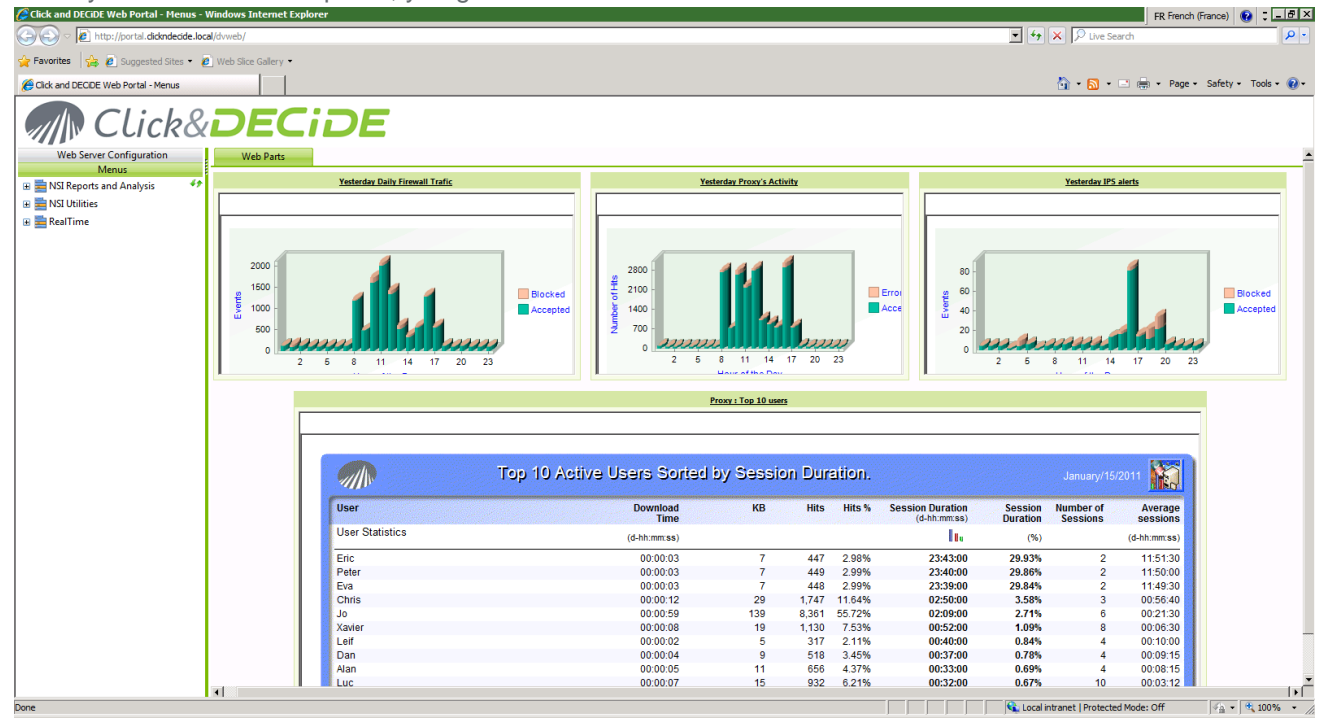

(note: if the graphic are not fully shown, please click on webPatts tab for screen synchronization)

The data shown here are at the date of 15 january 2011.

If you run DEMO logs again, and wishes to update the graphics and the alarm, run the Schedule Tasks, has they should be programmed to run automatically at night in a production environment. Log in with Administrator to launch them:

- 1. Click and DECiDE NSI Scheduled Dashboards
- 2. Wait 10 minutes
- 3. Click and Decide Demo Alerts
- Click and Decide Web Parts Update 4.

| 🕒 Task Scheduler       |                                           |          |                          |                       |                      |                                             |                         |
|------------------------|-------------------------------------------|----------|--------------------------|-----------------------|----------------------|---------------------------------------------|-------------------------|
| Eile Action View Help  |                                           |          |                          |                       |                      |                                             |                         |
| 🗢 🔿 🔰 💽 🖬              |                                           |          |                          |                       |                      |                                             |                         |
| Task Scheduler (Local) | Name                                      | S.,      | ▼ Triggers               | Next Run Time         | Last Run Time        | Last Run Result                             | Author                  |
| Task Scheduler Library | Click and DECIDE NSI Scheduled Dashboards | Ready    | At 1:00 AM every day     | 1/17/2011 1:00:00 AM  | 1/16/2011 4:41:45 PM | The operation completed successfully. (0x0) | Click and Decide Task M |
|                        | Click and Decide Demo Alerts              | Ready    | At 1:10 PM every day     | 1/17/2011 1:10:00 PM  | 1/16/2011 7:15:59 PM | The operation completed successfully. (0x0) | Click and Decide Task № |
|                        | Click and Decide Web Parts Update         | Ready    | At 1:20 PM eve Run       | 1/17/2011 1:20:00 PM  | 1/16/2011 7:14:00 PM | The operation completed successfully. (0x0) | Click and Decide Task M |
|                        | Purge Alerts Tables                       | Ready    | At 1:23 AM eve End       | 1/17/2011 1:23:00 AM  | Never                |                                             | Click and Decide Task M |
|                        | 🕒 SQL Firewall Alert                      | Disabled | At 1:30 PM eve Disable   |                       | Never                |                                             | SYSTEM                  |
|                        | B Renew Windows 2008 Evalutation Period   | Ready    | At 12:30 PM ev Export    | 2/16/2011 12:30:00 PM | Never                |                                             | W2008-32-EVAL\Admin     |
|                        | ( Now                                     | Ready    | At 7:14 PM on Properties |                       | 1/16/2011 7:15:33 PM | The operation completed successfully. (0x0) | Click and Decide Task M |
|                        |                                           |          | Delete                   | ]                     |                      |                                             | Þ                       |